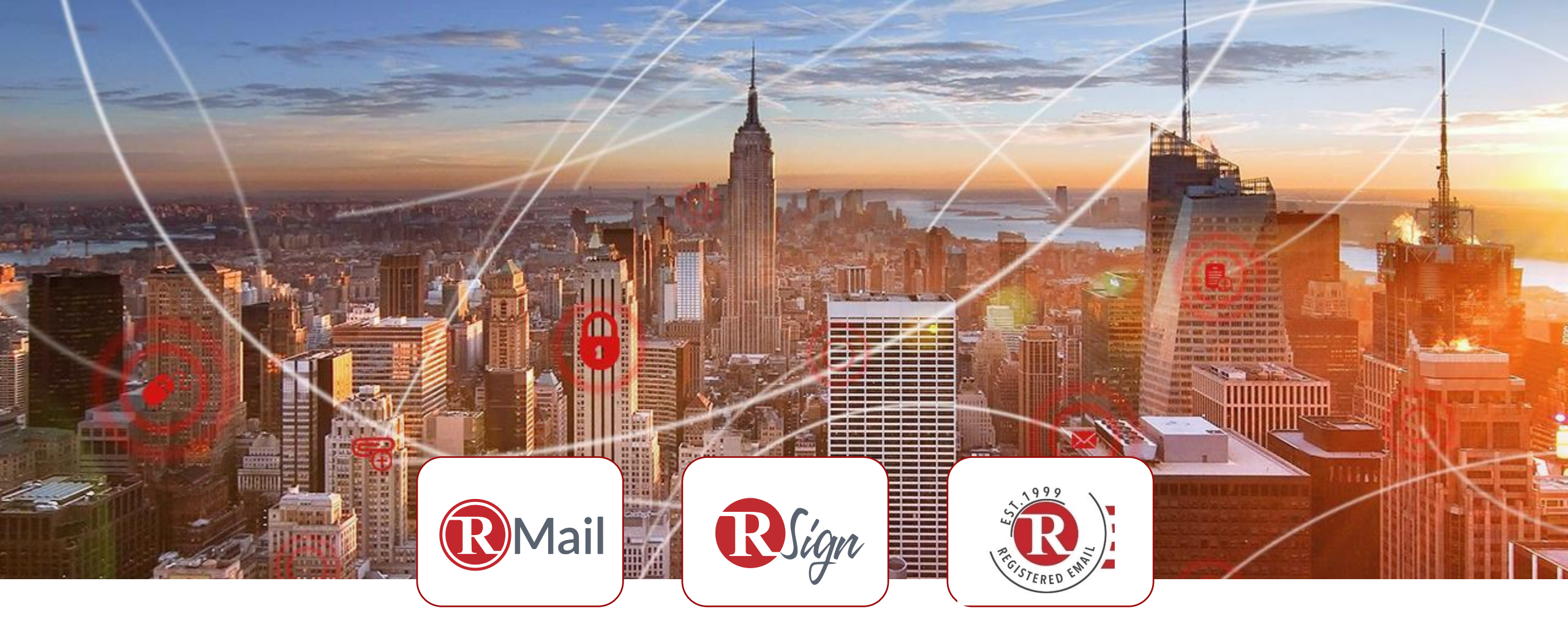

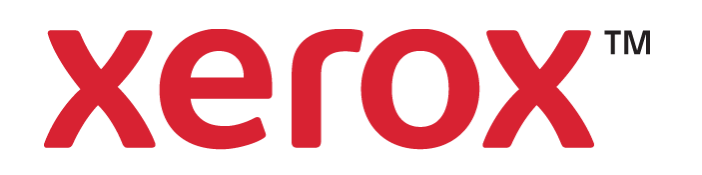

### **SCAN & SEND ENCRYPTED**

**RMail for Xerox:** Track, Prove, Encrypt, Secure File Share, E-Sign

Securing & Digitizing Workflows

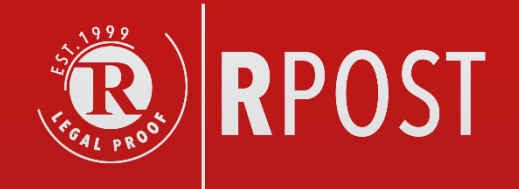

# ONE MINUTE INSTALLATION

Runs inside Xerox MFP, Outlook Office 365, Salesforce, Gmail, Gateway, browsers, mobile, or use APIs. Click to <u>install RMail</u> or <u>login to RSign</u>.

# XEROX CONNECT FOR RMAIL APP XEROX INTERFACE & PARELLEL DESKTOP/WEB FEATURES

- An MFP Connector providing seamless workflow for converting paper documents to electronic and sending RMail<sup>®</sup> encrypted.
- RMail transmits encrypted with
  - Transmission or Message Level encryption
  - Automatic convert to large file send mode
  - Automatic open tracking
  - Automatic certified e-delivery proof
  - Send files up to 1GB/send (business plans)
  - Receipt certificate of privacy compliance
- RMail for Outlook & Salesforce.com included
  - HIPAA and GDPR compliant encrypted email from any email program in parallel.

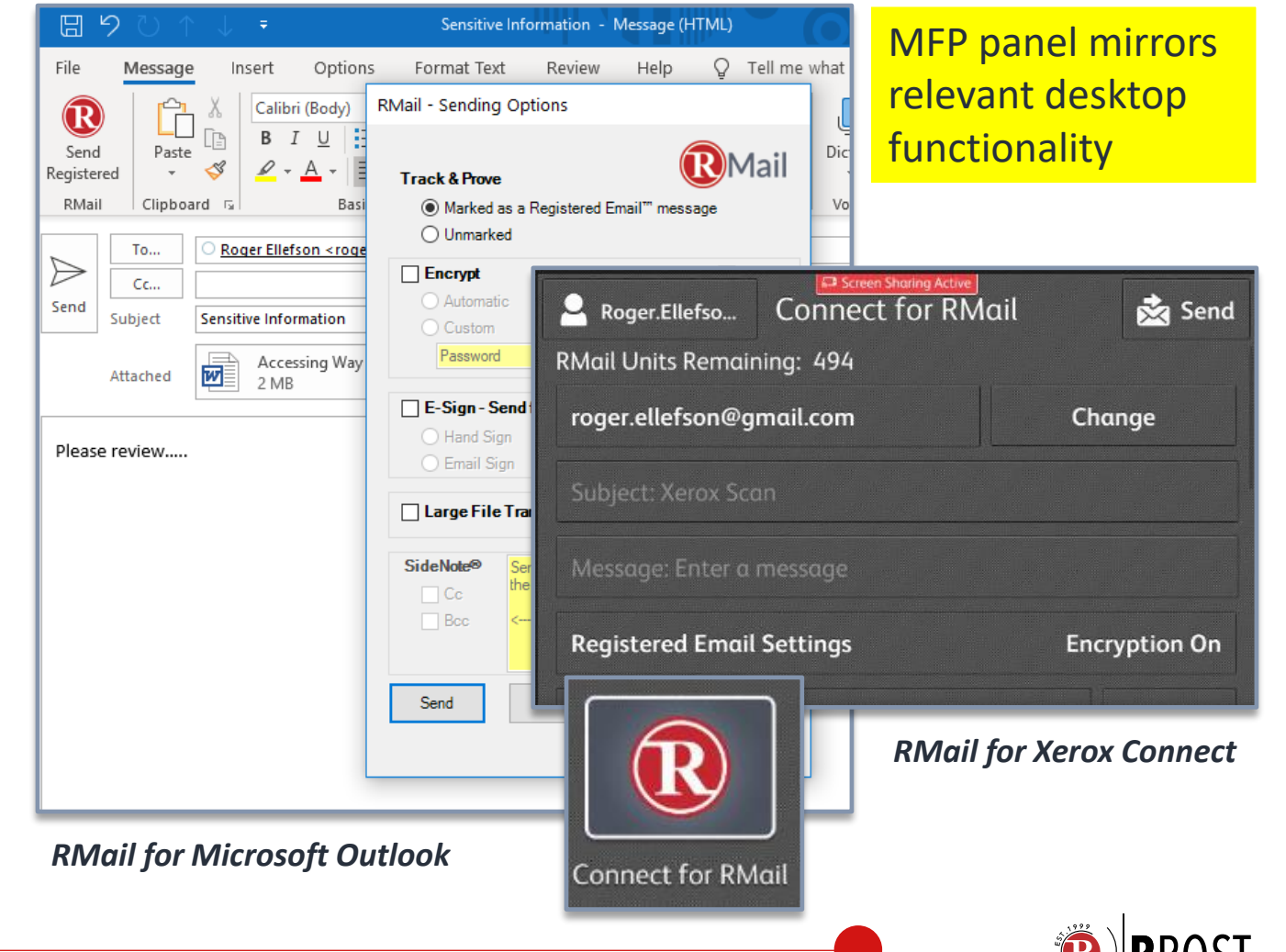

### **XEROX CONNECT FOR RMAIL INCLUDES...** SIMPLE TO USE, ESPECIALLY SIMPLE FOR THE RECIPIENT

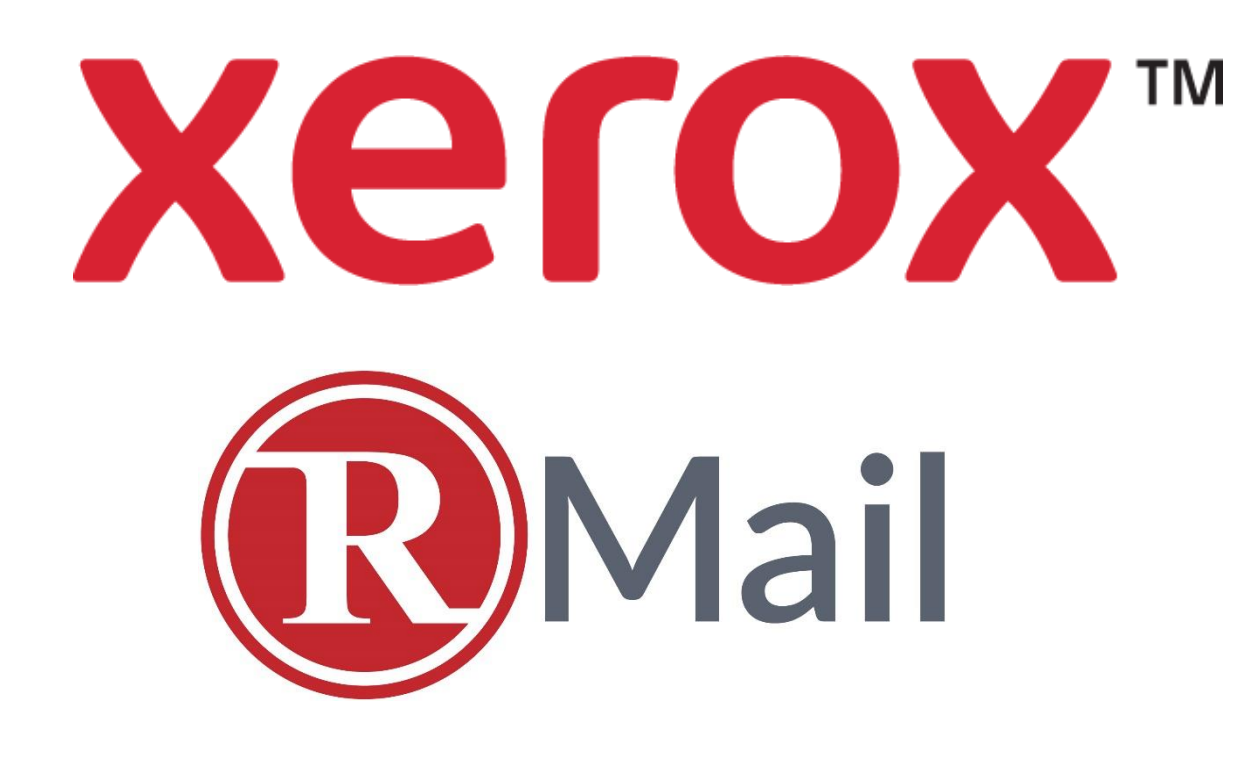

Xerox

### **Encrypted Email**

**Secure Large File Sharing** 

**Registered Email™ Track, Prove** 

**Receipt for Privacy Compliance** 

**E-Signatures** 

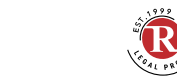

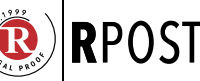

### SIMPLE TO GET STARTED CREATE ACCOUNT, LOG-IN FROM MFP PANEL

1. Upon first use, create your RMail user account at <u>www.rmail.com/xerox</u> (no cost to start using, no credit cards needed)

#### 2. In Xerox MFP interface:

- a. Open RMail app
- b. At log-in, enter your RMail account email address and RMail password
- c. Choose "Save my email" (saves for the specific machine only)
- d. Press the "Enter" key
- e. Enter your password, press the "Enter" again, press "OK".

| og in to your RMail account.                 | Log in to | your RM | ail accoun | ıt. |     |   |       | bob@bob.com                                     | Selec | t user from list or create new user. |
|----------------------------------------------|-----------|---------|------------|-----|-----|---|-------|-------------------------------------------------|-------|--------------------------------------|
| Enter Email                                  | bob@b     | ob.com  |            |     |     |   |       |                                                 | 20    | New User                             |
| Enter Password                               | q v       | / e     | r          | t   | y u | i | o p   | Save my email                                   | 2     | bob@bob.com                          |
| Save my email                                | α         | s       | d f        | g   | h   | j | k l   | Do not have an RMail account?                   |       |                                      |
| not have an RMail account?                   |           | z       | хс         | v   | b   | n | m     | Please go to www.rmail.com/xerox to create one. |       |                                      |
| ase go to www.rmail.com/xerox to create one. | &123      | @       |            |     |     |   | Enter | Privacy Statement                               |       | Manage Users                         |

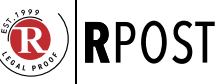

### SIMPLE TO USE: FEATURES MAIN SCREEN

#### Main "Connect for RMail" App screen after login:

- 1. User Info: Username and click to log out
- 2. Account Info: RMail units available (i.e. per month). —
- 3. Add Recipients: Add scan & send recipients click Add\* —
- Add (Optional) Subject: Add subject or do nothing and the default "Xerox Scan" subject will be used.
- 5. Add (Optional) Cover Message: If you wish to add a short message in the body of the email, click on the Message field.
- 6. Add RMail Services: Registered Email<sup>™</sup> Settings click to select the RMail options you wish to use.\*
- 7. Add Scan Settings: Scroll down to see settings "further down"

| Roger.Ellefso Connect for RMa  | il 🛛 🔀 Send   |
|--------------------------------|---------------|
| RMail Units Remaining: 485     |               |
| No Recipients                  | Add           |
| Subject: Xerox Scan            |               |
| Message: Enter a message       |               |
| Registered Email Settings      | Encryption On |
| 🖹 Xerox Scan [Date & Time] ndf | ndf           |

\* Additional details provided.

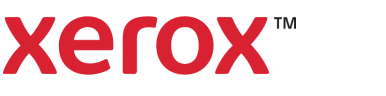

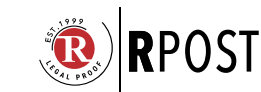

### SIMPLE TO USE: FEATURES (CONT.) SCAN SETTINGS

- 7. Add Scan Settings: (continued)
- a. Filename click here to change the default file name ("Xerox Scan" with date and time of scan appended).
- **b.** File type click here to change the file type. (PDF is default, you may change it to "PDF Searchable.")
- **c.** Scan settings push to select settings appropriate for your document.
- d. Save Settings if you wish to save the Registered Email settings, or the Scan Settings (resolution, original size, etc.), or both, click here. To reset back to default settings, click the Reset button. RECOMMENDED.

**8. Send:** click here once all required fields are entered to scan the document and send the email.

|          | Registered Email Settin | ngs Encr      | yption Un |
|----------|-------------------------|---------------|-----------|
|          | 🛓 Xerox Scan [Date 8    | k Time].pdf   | .pdf      |
|          | 2-Sided Scanning        |               | 1-Sided   |
|          | Resolution              |               | 400 dpi   |
| Roger.El | lefso Connect for R     | Mail 🔀 Send   | & White   |
| Outp     | ut Color                | Black & White | Portrait  |
| Crigin   | nal Orientation         | Portrait      |           |
| Crigin   | nal Size                | Auto Detect   |           |
| Origin   | nal Type                | Text & Photo  |           |
|          | Baset                   | Sava Sattings |           |

# SIMPLE TO USE: FEATURES (CONT.)

### **ADDING RECIPIENTS**

#### **Adding Recipients:**

- Enter Addresses: Click on the "To:" field and enter the email address.
- 2. Address Suggestion Shortcut (Recommended): As you type, previously used email addresses (sent from this device), which match what you have typed so far will be displayed. To use a suggestion, simply click it.
- **3. CC/BCC:** If you wish to change the address to be "Cc" or "Bcc," click on "To" and select as appropriate.
- 4. Confirm: When the address is correct, press "Enter," then "OK." Confirm the address is correct. If you are done adding addresses, click "OK." If you wish to add more, click on "+ Add Recipient."
- 5. Exit Address Area: When you are finished adding addresses, click "OK."

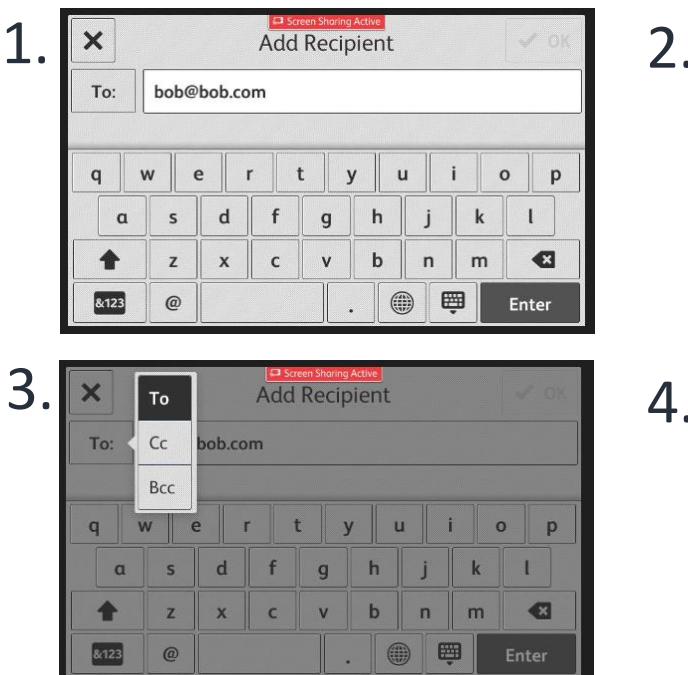

| 2. | ×                                                                             |           |             | Add         | Reci                | pien               | t             |          | √ OK              |
|----|-------------------------------------------------------------------------------|-----------|-------------|-------------|---------------------|--------------------|---------------|----------|-------------------|
|    | To:                                                                           | bob@      | bob.co      | m           |                     |                    |               |          |                   |
|    | q<br>(a)<br>(1)<br>(1)<br>(1)<br>(1)<br>(1)<br>(1)<br>(1)<br>(1)<br>(1)<br>(1 | w e       | e<br>d<br>x | r<br>f<br>c | t<br>g<br>v         | y<br>h<br>b        | u j<br>j<br>n | i k<br>k | o p<br>l<br>Enter |
| 1. |                                                                               | l Recipie | ent         | Reci        | een Sharin<br>ipien | g Active<br>t List |               |          | ✓ ОК              |
|    | To: bob                                                                       | @bob.cc   | m           |             |                     |                    |               |          | •                 |

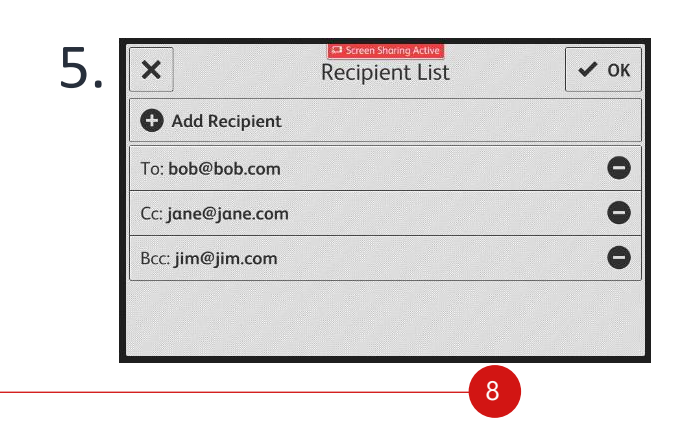

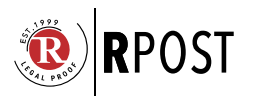

# SIMPLE TO USE: FEATURES (CONT.) RMAIL SECURITY: REGISTERED EMAIL™ SETTINGS

#### **R**egistered Email<sup>™</sup> Settings:

- 1. Encryption:
  - Encryption. Turned <u>on</u> by default.
  - Track, Prove. All encrypted messages are sent with Registered Email<sup>™</sup> open tracking, certified e-delivery proof.
- 2. Transmission <u>or</u> Message Level Encryption: With Encryption selected, you may choose the Encryption Type. *Message Level* encryption always requires a password at recipient.
- Track & Certify E-Delivery Proof, No Encryption: If you turn encryption off, your message will still be sent using the RMail Registered Email<sup>™</sup> service without extra encryption.
  - Marked: default sent marked as Registered Email<sup>™</sup> message
  - **Unmarked:** Registered Email<sup>™</sup> message with no special markings at the recipient.

*Large Files*. Sends >17 MB file size auto-convert to RMail secure large file share format with certified trackable e-delivery. Max size 1GB/send.

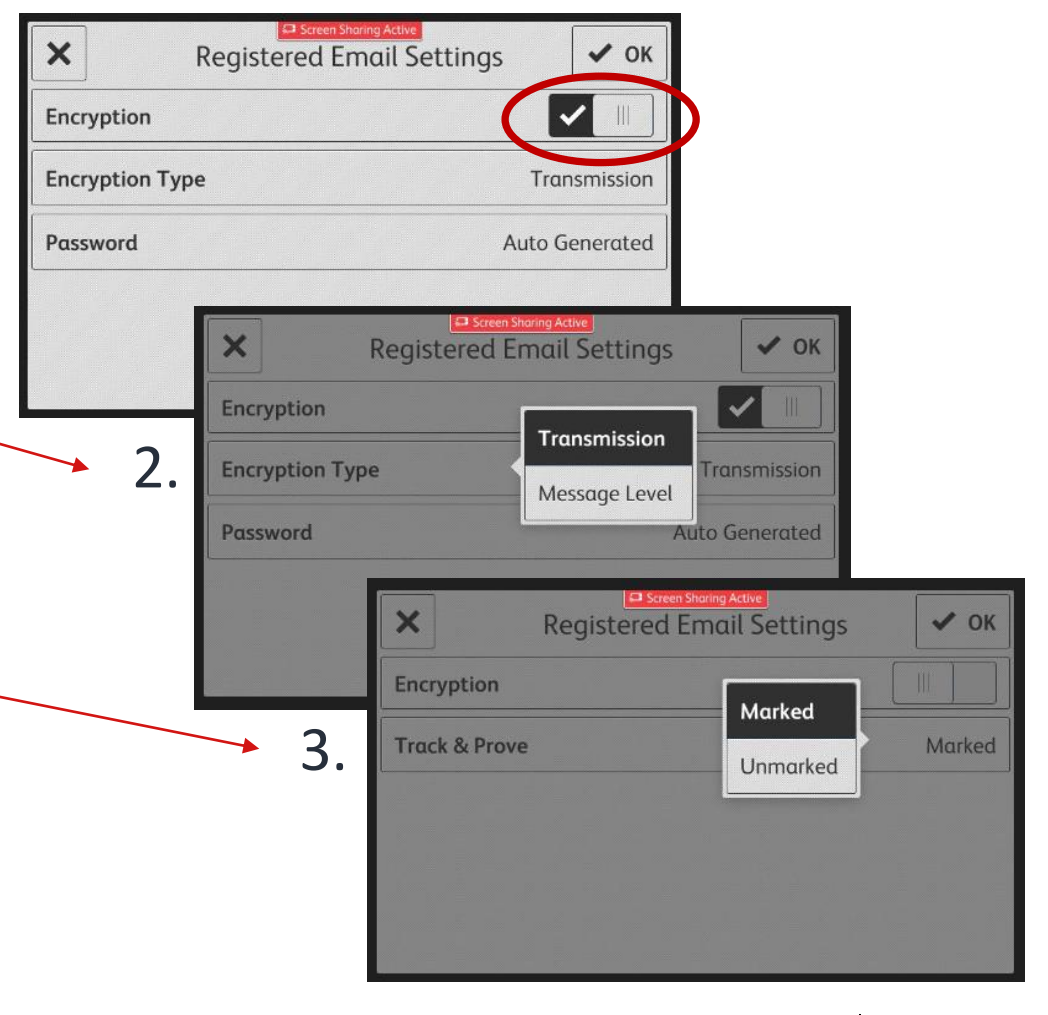

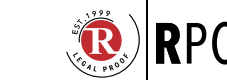

## SIMPLE TO USE: FEATURES (CONT.) MORE ENCRYPTION OPTIONS

#### **R**egistered Email<sup>™</sup> Settings: Encryption

- Transmission Encryption (default): messages are attempted to be sent using a secure transmission protocol (minimum levels can be set by the customer administrator). If the minimum level cannot be accomplished, the message automatically converts to Message Level encryption.
- 2. Message Level Encryption: a password is always required to open the message and scan file attachments. Messages may auto-convert to this method as noted above or may be forced to transmit this way.
  - a. Passwords Default: emailed system generated one-time passwords.
  - b. User Defined: Users may select a user defined password
  - *c. Password Delivery:* Users may select the password <u>not</u> to go by email – they can deliver the password by other means.
  - *d. Recipient Password Options:* In any received Message Level encrypted email, recipients can opt, on their own at any time, to create their personal password. This personal password overrides any sender password from any sender for any new message.

(Recommended for power receivers).

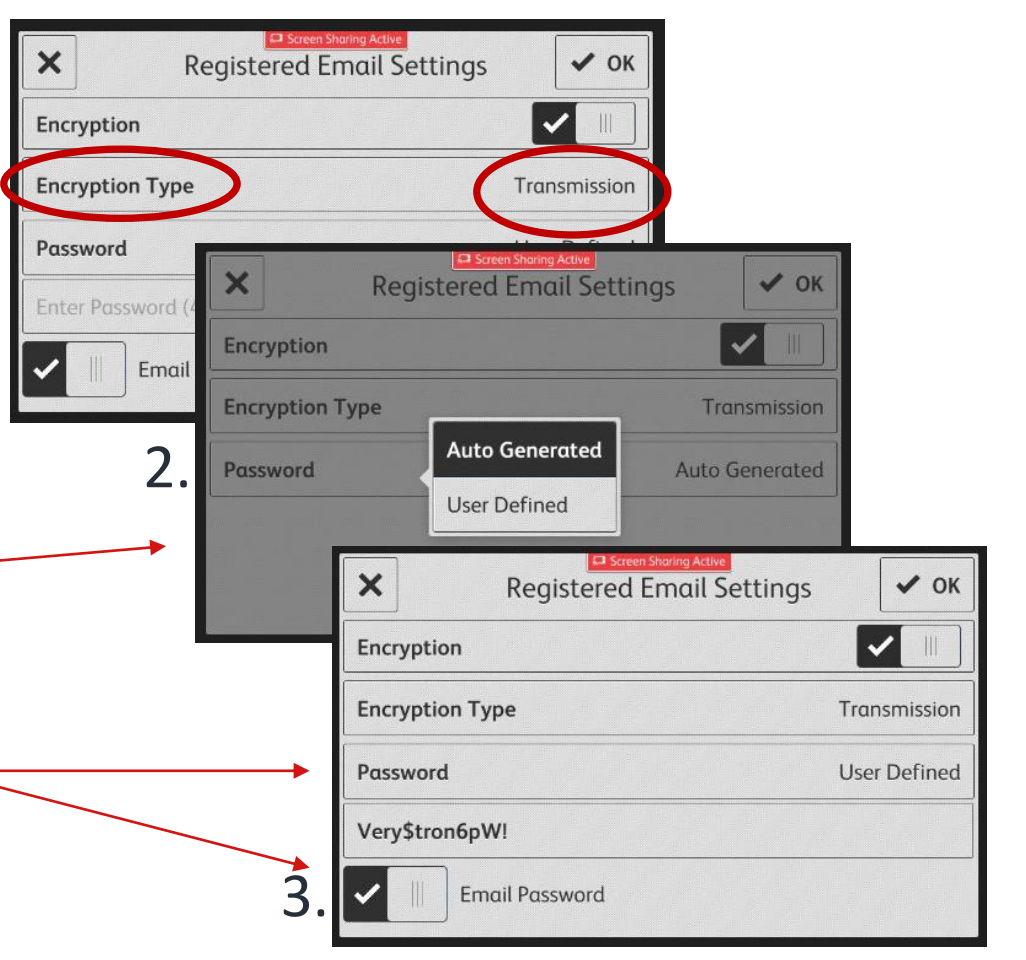

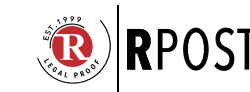

# XEROX RMAIL SUPPORT

# **SUPPORT & RESOURCES**

### Xerox Support Center:

<u>www.support.xerox.com</u> – search for Xerox Connect App for RMail

- Gallery: <u>https://forum.support.xerox.com/t5/Xerox-App-Gallery/bd-p/XeroxAppGallery</u>
- Email: <u>Xerox.app.gallery.feedback@xerox.com</u>

### RMail Support Center:

https://support.rpost.com - search for RMail for Xerox App

- Website Info: <u>www.rmail.com</u>
- App Direct: <a href="http://www.rmail.com/apps/xerox">www.rmail.com/apps/xerox</a>

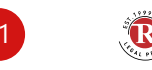

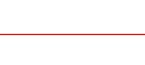

### **OFFICE 365 OUTLOOK**

### **XEROX MFP**

|                            | 5 ↑           | ↓ (                              |      |
|----------------------------|---------------|----------------------------------|------|
| File                       | Messa         | ge                               | $\[$ |
| Send<br>Registere<br>RMail | Paste         | X Cu<br>E⊡ Co<br>≪ Fo<br>Clipboa |      |
| $\triangleright$           | From <b>▼</b> | tom@                             |      |
| Send                       | Cc            |                                  |      |
|                            | Subject       | 4                                |      |
|                            |               |                                  |      |

R

Xerox™

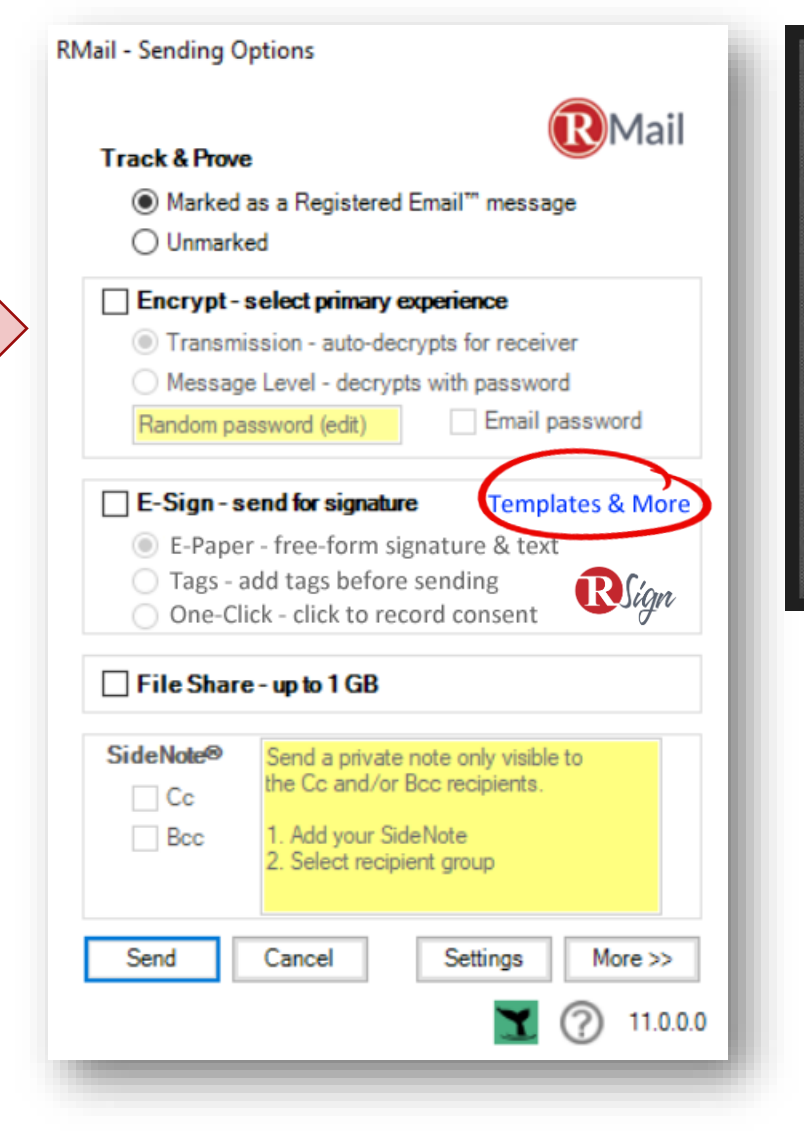

| Roger.Ellefso                  | 🔀 Send        |
|--------------------------------|---------------|
| RMail Units Remaining: 485     |               |
| No Recipients                  | Add           |
| Subject: Xerox Scan            |               |
| Message: Enter a message       |               |
| Registered Email Settings      | Encryption On |
| A Xerox Scan [Date & Time] ndf | ndf           |

One RMail account works for all RMail apps. Find RMail for Outlook, Gmail, Salesforce.com or Web Apps at <u>www.rmail.com/apps</u>

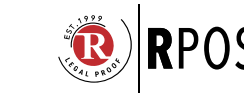

#### CUSTOMIZABLE WITH OPTIONS OR XML FILE

## SENDER VIEW: RMAIL ENCRYPTION XEROX MFP USER INTERFACE

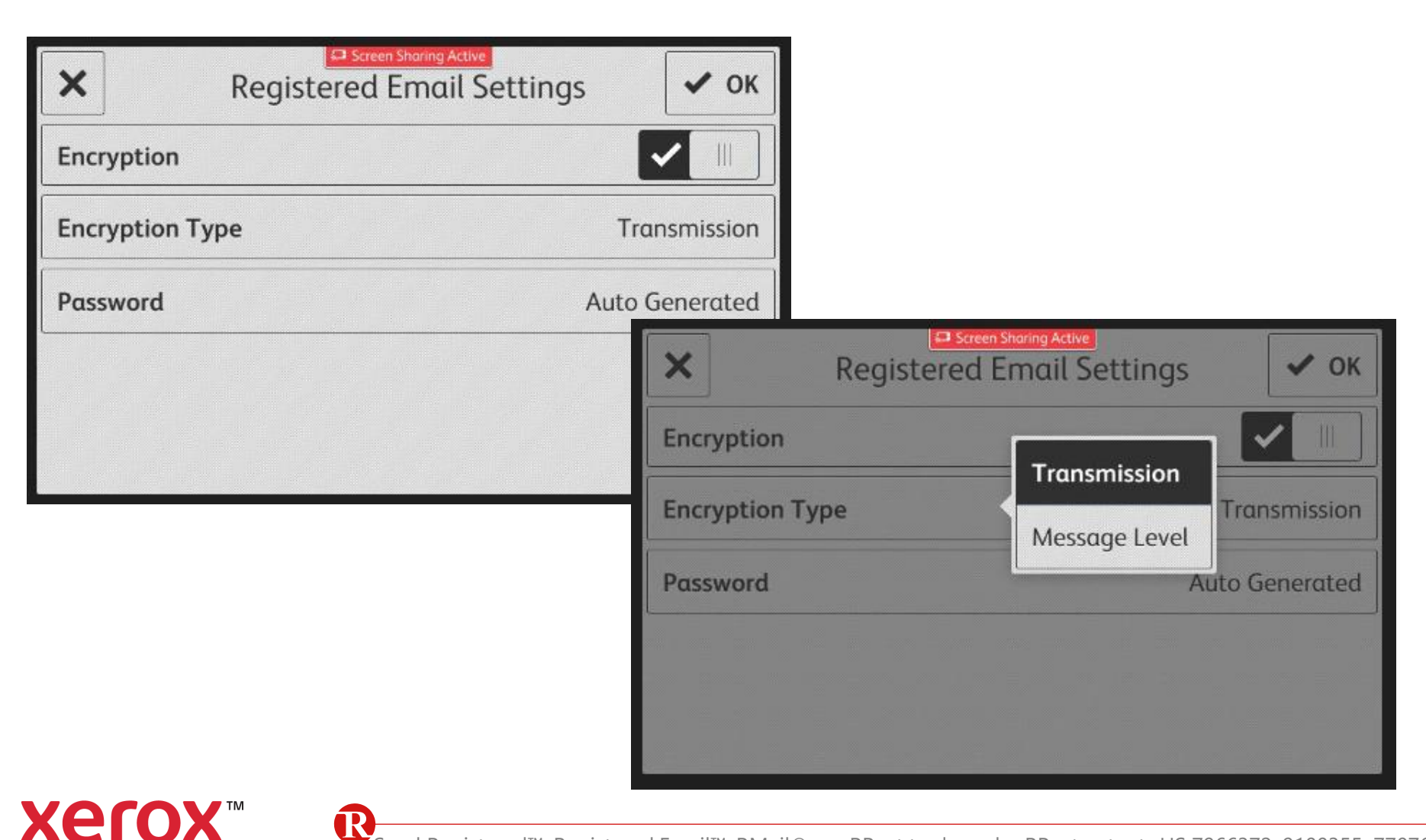

- Automatically Simple
- Recipients Love it
- Proof of Compliance

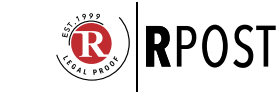

# **RECIPIENT VIEW: TRASMISSION ENCRYPTION** SIMPLE FOR RECIPIENT = HAPPY SENDER

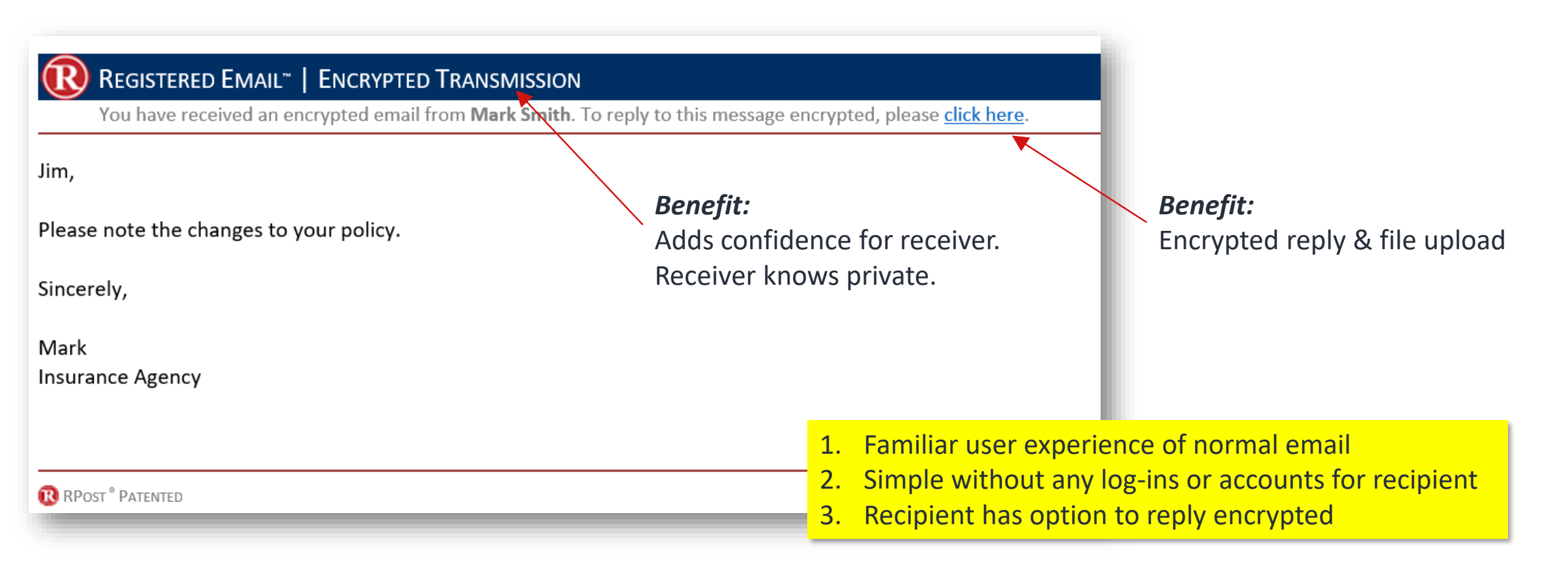

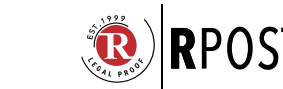

Send Registered™, Registered Email™ are RPost trademarks. RPost patents US 7966372; 9100355; 7707624 & more.

xero

### **RECIPIENT VIEW: MESSAGE-LEVEL ENCRYPTION**

### IF NEEDED, AUTO-CONVERTS TO SECURE PDF FORMAT... ...OR FORCE-CONVERT, TO ENSURE PRIVACY THRU RECIPIENT SERVERS

#### TRACKED ENCRYPTED DELIVERY

R

xerox

#### SECURE MESSAGE VIEW, ATTACHMENT ACCESS

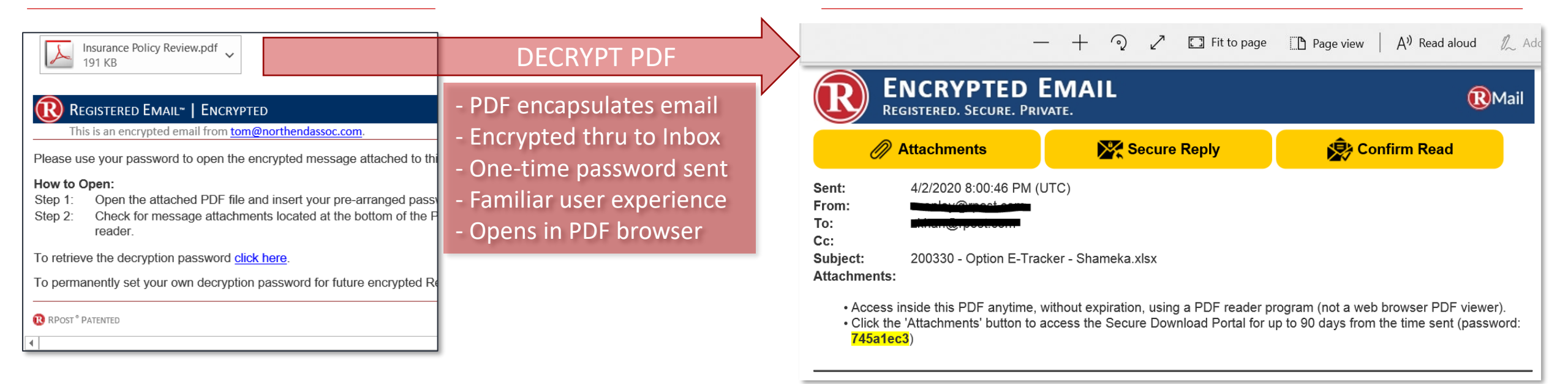

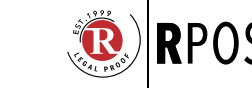

### **RECIPIENT VIEW: MESSAGE-LEVEL ENCRYPTION**

### SELF-CONTAINED ENCRYPTED PDF

### EMAIL BODY PRINTED INTO PDF & ATTACHMENTS WRAPPED IN PDF

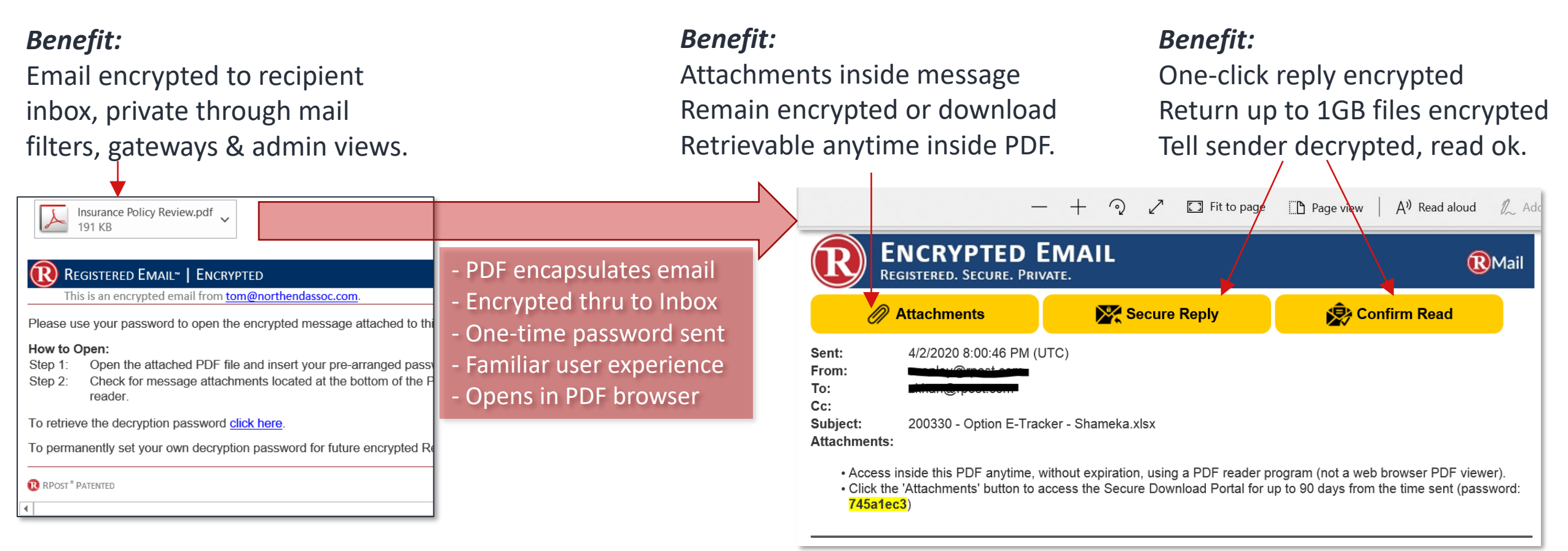

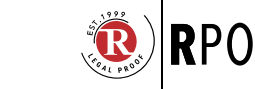

xerox

### RECIPIENT VIEW: SECURE LARGE FILE SHARING IF NEEDED, AUTOMATICALLY CONVERTS IF FILES >10MB UP TO 1GB (BUSINESS PLANS)

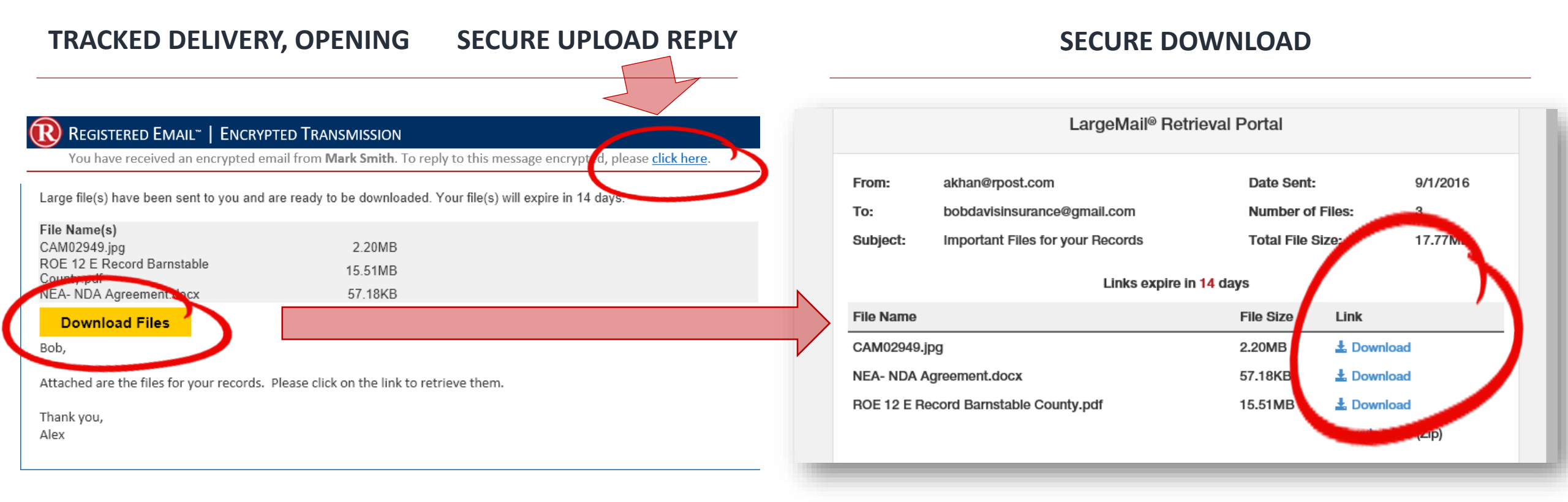

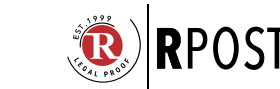

RMail®, Registered Email™, RSign®, RPost® are RPost trademarks. RPost patents US 7966372; 9100355; 7707624, more.

**Xerox** 

# RECIPIENT VIEW

#### 💦 Registered Email<sup>®</sup> | Encrypted Transmission

You have received an encrypted email from Mark Smith. To reply to this message encrypted, please click here.

Jim,

Please note the changes to your policy.

Sincerely,

Mark Insurance Agency

RPOST <sup>®</sup> PATENTED

Xerox™

R

### **REGISTERED RECEIPT**<sup>™</sup> SENDER PROOF

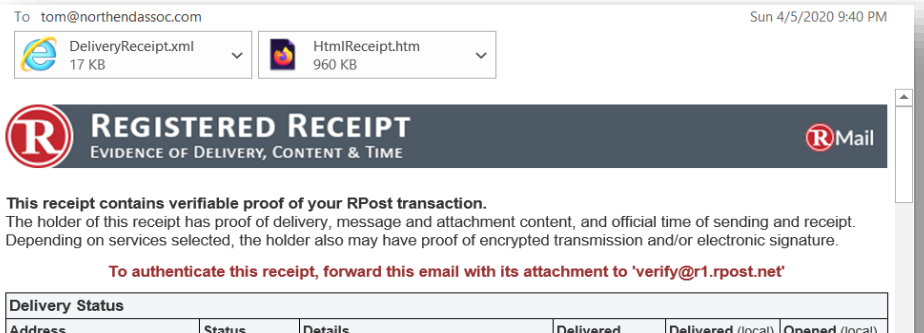

| Address                     | Status                      | Details                                                 | Delivered<br>(UTC*)          | Delivered (local)                  | Opened (local                      |
|-----------------------------|-----------------------------|---------------------------------------------------------|------------------------------|------------------------------------|------------------------------------|
| drlucasjones@outlook.com    | Delivered and<br>Opened     | MUA+HTTP-IP:76.118.20.145                               | 4/6/2020 2:40:19<br>AM (UTC) | 4/5/2020<br>10:40:19 PM (-<br>4.0) | 4/5/2020<br>10:40:37 PM (-<br>4.0) |
| bobdavisinsurance@gmail.com | Delivered and<br>Opened     | HTTP-IP:74.125.151.18                                   | 4/6/2020 2:40:20<br>AM (UTC) | 4/5/2020<br>10:40:20 PM (-<br>4.0) | 4/5/2020<br>10:40:23 PM (-<br>4.0) |
| alice@northendassoc.com     | Delivered to<br>Mail Server | relayed;mx-biz.mail.am0.yahoodns.net<br>(67.195.228.75) | 4/6/2020 2:40:22<br>AM (UTC) | 4/5/2020<br>10:40:22 PM (-<br>4.0) |                                    |
| mark@northendassoc.comm     | Delivery Failed             | 5.1.2 (bad destination system: no such domain)          | <b>业大大</b>                   | 大大大                                |                                    |

| Message Envelope          |       |                                                                            |
|---------------------------|-------|----------------------------------------------------------------------------|
| From:                     |       | tom@northendassoc.com< tom@northendassoc.com >                             |
| Subject:                  |       | Insurance Policy Review                                                    |
| Го:                       |       | < <u>drlucasjones@outlook.com</u> > < <u>bobdavisinsurance@gmail.com</u> > |
| Ce:                       |       | < <u>alice@northendassoc.com</u> > < <u>mark@northendassoc.comm</u> >      |
| Bee:                      |       |                                                                            |
| letwork ID:               |       | <0bfd01d60bbc\$b093ed10\$11bbc730\$@northendassoc.com>                     |
| Received by RMail System: |       | 4/6/2020 2:40:18 AM (UTC)                                                  |
| Client Code:              |       |                                                                            |
|                           |       |                                                                            |
| Message Statistics        |       |                                                                            |
| F955                      |       | 42A9A2EEEBB4509C10C04569371335F2C815                                       |
| lessage Size:             | 63820 | 04                                                                         |
| eatures Used:             | R     | θ                                                                          |

 File Size (bytes):
 File Name:

 460330
 Insurance Policy Review.pdf

#### Delivery Audit Trail

4/6/2020 2:40:18 AM starting outlook.com/mta-tls \n 4/6/2020 2:40:18 AM connecting from mta21.r1.rpost.net (0.0.0.0) to outlookcom.olc.protection.outlook.com (104.47.0.33) in 4/6/2020 2:40:18 AM connected from 192.168.10.11:54337 \n 4/6/2020 2:40:18 AM >>> 220 HE1EUR01FT033.mail.protection.outlook.com Microsoft ESMTP MAIL Service ready at Mon, 6 Apr 2020 02:40:18 +0000 \n 4/6/2020 2:40:18 AM <>>> EBL 0 mta21 et most ball ball 6/2020 2:40:18 AM >>> 260 UE1EUR01ET032 mail.protection.outlook.com Hollo.

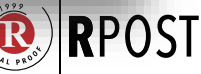

### **SENDER RECORD: REGISTERED RECEIPT™**

### PORTABLE, VERIFIABLE, DURABLE PROOF

| All Mail Folders                                |
|-------------------------------------------------|
| Personal Folders     Or Deleted Items           |
| 🖃 👼 Inbox<br>📄 (R)eceipts                       |
| 476 Junk E-mail<br>Tai Outbox<br>Tai Sent Items |

| Image: Section of the section of the section of th                                                                                                    | Home Section 2011     Home Section 2011     Home Section 201     Home Section 2011     Home Section 201     Home Section 201                                                                                                    | A     Construction of the second content, and encryted transmer     The set actionsmere     Construction of the set of the set                                                                                                    | 5 official time           sister and/or           yet           0 2 431 %           0 2 431 %           0 2 431 %           0 2 431 %           0 2 431 %           0 2 431 %           0 2 431 %           0 2 431 %           0 2 431 %           0 2 431 %           0 2 431 %           0 2 431 %           0 2 431 %           0 2 431 %           0 2 431 %           0 2 431 %           0 2 431 %           0 2 431 %           0 2 431 %           0 2 431 %           0 2 431 %           0 2 431 %           0 2 431 %           0 2 431 %           0 2 431 %           0 2 431 %           0 2 431 %           0 2 431 %           0 2 431 %           0 2 431 %           0 2 431 %           0 2 431 %           0 2 431 %           0 2 431 %           0 2 431 %           0 2 431 %           0 2 431 %           0 2 431 %           0 2 431 %           0 2 431 %           0 2 431 %                                                                                                    | of sending (<br>electronic s<br>(rf. rpost.net<br>second<br>(ca)) p M (-<br>(ca)) p M (-<br>(ca)) p M                                                                                                    | (C)     (C)     (                                                                                                    |
|----------------------------------------------------------------------------------------------------|----------------------------------------------------------------------------------------------------|----------------------------------------------------------------------------------------------------|----------------------------------------------------------------------------------------------------|----------------------------------------------------------------------------------------------------|----------------------------------------------------------------------------------------------------|
| Province of the second second se                                                                                                    | RECEIPT<br>ONTERVENT ATTACK<br>of your RPost function.<br>In the second second se                                                                                                    | A most content, and encoyped transmerces of the transmerces of the transmerces of th                                                                                                    | d official time<br>ission and/o<br>d to 'verify@<br>eed Det<br>0 2 40.15 4/7<br>10 5/10 4/7<br>0 2 40.25 4/7<br>0 2 40.22 4/7<br>0 2 40.22 4/7<br>0 40.22 4/7<br>0 40.22 4/7<br>0                                                                                                    | e of sending<br>electronic s<br>rf. rpost.ne<br>reserved (ocal)<br>rotan<br>(ocal) or M (-<br>2020)<br>00:10 PM (-<br>2020)<br>10:20 PM (-<br>2020)<br>10:20 PM (-<br>2020)                                                                                                    | Red receipt<br>agenture.<br>C     C                                                                                                    |
| Alter of the receipt of the lense of the lense of th                                                                                                    | Deleterative     deleterative     d                                                                                                    | Annual costend, and according to the state of the state of the st                                                                                                    | d official time<br>ission and/or<br>d to 'verify@<br>eed Det<br>0 2 40.19 476<br>10<br>10<br>0 2 40.22 475<br>10<br>0 2 40.22 475<br>10<br>0 2 40.25 475<br>10<br>0 2 40.25 475<br>10<br>0 10<br>0 10<br>0 10<br>0 10<br>0 10<br>0 10<br>0 10 | ed sending :<br>relectronic s<br>relectronic s<br>relectronic s<br>relevance<br>relevance<br>r | and receipt<br>signature.<br>(*<br><b>Opened</b> (lo<br>4/5/2020<br>10:40:23 PM<br>4/5/2020<br>10:40:23 PM<br>4/5/2020                                                                                                    |
| hti ne dapid ne in socia sub està està in socia da in socia sub està està in socia sub està està in socia sub està està in socia sub està està in socia sub està està in socia sub està està in socia sub està està in socia sub està està in socia sub està està in socia sub està està in socia sub està està in socia sub està està in socia sub està està està està està està està està                                                                                                    | for your Project transactions         for your Project transactions         and attachment         des also multi-active         description         description                                                                                                    | Anneal content, anneal content, anneal content, anneal content, anneal content, anneal content and a service and a service and a                                                                                                    | d official time<br>ission and/o<br>t to 'verify@<br>0 2 40.15j 40.0<br>0 2 40.25j 40.0<br>0 0 2 40.20 40.0<br>0 0 2 40.20 40.0<br>0 0 2 40.20 40.0<br>0 0 2 40.20 40.0<br>0 0 2 40.20 40.0<br>0 0 2 40.20 40.0<br>0 0 2 40.20 40.0<br>0 0 2 40.20 40.0<br>0 0 2 40.20 40.0<br>0 0 2 40.20 40.0<br>0 0 2 40.20 40.0<br>0 0 2 40.20 40.0<br>0 0 2 40.20 40.0<br>0 0 2 40.0<br>0 0 2 40.0<br>0 0 0 2 40.0<br>0 0 0 0 0 0 0 0 0 0 0 0 0 0 0 0 0 0                                                                                                     | e of sending i<br>refectivonio s<br>pr1.rpost.ne<br>livered (local)<br>2020<br>40:10 PM (-<br>1<br>2020<br>40:20 PM (-<br>1<br>2020<br>40:20 PM (-<br>1<br>2020<br>40:20 PM (-<br>1<br>2020<br>40:20 PM (-                                                                                                    | and receipt<br>signature.<br>(*<br><b>Opened</b> (Io<br>4/5/2020<br>10:40:23 PM<br>4/5/2020<br>10:40:23 PM<br>4/0)                                                                                                    |
| bis holder die seorder kann porder kann porder kann porder kann porder kann kann kann kann kann kann kann kan                                                                                                    | every, mercupa and student disk and may have proof of a sector with mercup and student disk and may have been and with the sector of the sector disk and may have been and student disk and the sector disk and the sector di                                                                                                    | the state of the state of                                                                                                    | d official times<br>d official times<br>d to 'verify@<br>red Del<br>0 2 40120 100<br>0 2 40320 405<br>0 2 40320 405<br>0 2 405<br>0 2 405<br>0 405<br>0 405                                                                                                    | ed sending .<br>electronic s<br>pr1.rpost.ne<br>livered (local)<br>2020<br>00:10 PM (-<br>2020<br>00:10 PM (-<br>2020<br>01:20 PM (-<br>01)<br>2020<br>01:20 PM (-                                                                                                    | and receipt.<br>signature.<br>**<br>Opened (Io-<br>4/5/2020<br>10:40:37 PM<br>4/5/2020<br>10:40:37 PM<br>4/5/2020<br>10:40:37 PM<br>4/0<br>10:40:37 PM<br>4/0<br>10:40:37 PM<br>10:40:37 PM<br>10:40:40<br>10:40:40<br>10:40:40<br>10:40:40<br>10:40:40<br>10:40:40<br>10:40:40<br>10:40:40<br>10:40:40<br>10:40:40<br>10:40:40<br>10:40<br>10:40:40<br>10:40<br>10:4 |
| To adheeticate the re<br>balance that and the second second                                                                                                    | Desition                                                                                                    | Image: Section 2         Section 2           Image: Section 2         Section 2           Image: Section 2                                                                                                    | and comparison         and comparison           red         Det           0 2 40.19         476           0 7 40.20         4.0           0 2 40.22         476           0 0 2 40.22         476           0 0 2 40.22         476           0 0 2 40.22         476           actime                                                                                                    | Invered (local)                                                                                                    | Opened (Io     4/5/2020     10:40:37 FW     4/5/2020     10:40:37 FW     4/5/2020     10:40:37 FW     4/0                                                                                                    |
| Is a contraction to a contraction to a c                                                                                                    | percent         percent           percent         percent           percent         <                                                                                                    | Comparison of the second second                                                                                                    | Ted         Del           0 2 40:15         475           10 2 40:20         10           0 2 40:20         475           0 2 40:20         476           0 2 40:20         476           0 2 40:20         40           0 2 40:20         10           0 2 40:22         10           0 2 40:22         10           0 2 40:22         10           0 2 40:22         10           0 2 40:22         10           10 2 40:22         10           10 2 40:22         10           10 2 40:22         10           10 2 40:20         10           10 2 40:22         10           10 2 40:22         10           10 2 40:22         10           10 2 40:22         10           10 2 40:22         10           10 2 40:22         10           10 2 40:22         10           10 2 40:22         10           10 2 40:22         10           10 2 40:22         10           10 2 40:22         10           10 2 40:22         10           10 2 40:22         10           10 2 40:22 <t< th=""><th>Invered (ocal)<br/>2009<br/>60:10 PM (-<br/>2020<br/>60:20 PM (-<br/>2020<br/>60:22 PM (-<br/>5</th><th>Opened (lot     4/5/2020     10:40:37 PM     4.0)     10:40:32 PM     4:5/2020     10:40:23 PM     4.0)</th></t<>                                                                                                    | Invered (ocal)<br>2009<br>60:10 PM (-<br>2020<br>60:20 PM (-<br>2020<br>60:22 PM (-<br>5                                                                                                    | Opened (lot     4/5/2020     10:40:37 PM     4.0)     10:40:32 PM     4:5/2020     10:40:23 PM     4.0)                                                                                                    |
| Darkney Black<br>Moresse                                                                                                    | Details         Identify and the 20 state           attract The 20 state         Identify and the 20 state           attract The 20 state         Identify and the 20 state           attract The 20 state         Identify and the 20 state           attract The 20 state         Identify and the 20 state           attract The 20 state         Identify and the 20 state           attract The 20 state         Identify and the 20 state           attract The 20 state         Identify and the 20 state           attract The 20 state         Identify and the 20 state           attract The 20 state         Identify and the 20 state           attract The 20 state         Identify and the 20 state           attract The 20 state         Identify and the 20 state           attract The 20 state         Identify and the 20 state                                                                                                    | Eliver     Eliver                                                                                                    | Ted         Del           0 2 40.19         475           10 2 40.20         10           0 2 40.20         476           0 2 40.22         10           0 2 40.22         10           0 2 40.22         10           ai/Imme         10           com         >           station         10           ai/Imme         10           station         10                                                                                                    | Ivered (local) 2203 2203 2220 40.20 PM (- 1 2203 40.20 PM (- 1 2203 40.20 PM (- 1 2203 40.20 PM (- 1 2203 40.20 PM (- 1 4 40.20 PM (- 1 4 40.20 PM (- 1 4 40.20 PM (- 1 40.20 PM (- 1 40                                                                                                    | Opened (Io<br>4/5/2020<br>4/5/2020<br>10/40/23 PM<br>4.0)                                                                                                    |
| values value value valu                                                                                                    | average         average         average <t< th=""><th>Environment     Environment     Environme</th><th>Ver         Ver           0 2.40.151         4/15           (17)         4.0           (20)         4.0           (20)         4.0           (20)         4.0           (20)         4.0           (20)         4.0           (20)         4.0           (20)         4.0           (20)         4.0           (20)         4.0           (20)         4.0           (20)         4.0           (20)         4.0           (20)         4.0           (20)         4.0           (20)         4.0           (20)         4.0           (20)         4.0           (20)         4.0           (20)         4.0           (20)         4.0           (20)         4.0           (20)         4.0           (20)         4.0           (20)         4.0           (20)         4.0           (20)         4.0           (20)         4.0           (20)         4.0           (20)         4.0           (20)         4.0</th><th>2020<br/>2020<br/>00:10 PM (-<br/>1<br/>2020<br/>00:20 PM (-<br/>1<br/>2020<br/>00:22 PM (-<br/>1<br/>2020<br/>00:22 PM (-</th><th>4/5/2020<br/>10:40:37 PU<br/>4/5/2020<br/>4/5/2020<br/>4/5/2020<br/>4/5/2020</th></t<> | Environment     Environment     Environme                                                                                                    | Ver         Ver           0 2.40.151         4/15           (17)         4.0           (20)         4.0           (20)         4.0           (20)         4.0           (20)         4.0           (20)         4.0           (20)         4.0           (20)         4.0           (20)         4.0           (20)         4.0           (20)         4.0           (20)         4.0           (20)         4.0           (20)         4.0           (20)         4.0           (20)         4.0           (20)         4.0           (20)         4.0           (20)         4.0           (20)         4.0           (20)         4.0           (20)         4.0           (20)         4.0           (20)         4.0           (20)         4.0           (20)         4.0           (20)         4.0           (20)         4.0           (20)         4.0           (20)         4.0           (20)         4.0                                                                                                    | 2020<br>2020<br>00:10 PM (-<br>1<br>2020<br>00:20 PM (-<br>1<br>2020<br>00:22 PM (-<br>1<br>2020<br>00:22 PM (-                                                                                                    | 4/5/2020<br>10:40:37 PU<br>4/5/2020<br>4/5/2020<br>4/5/2020<br>4/5/2020                                                                                                    |
| Mananovakovakovakovakovakovakovakovakovakovak                                                                                                    | 4         Auk-HTTP-47-26 1142 201140           4         Auk-HTTP-47-26 1142 201140           5         HTTP-47-26 1142 201140           6         Auk-HTTP-47-26 1142 201140           6         Auk-HTTP-47-26 1142 201140           6         Auk-HTTP-47-26 1142 201140           6         Auk-HTTP-47-26 1142 201140           6         Auk-HTTP-47-26 1142 201140           6         Auk-HTTP-47-26 1142 201140           7         Auk-HTTP-47-26 1142 201140           7         Auk-HTTP-47-26 1142 201140           7         Auk-HTTP-47-26 1142 201140           7         Auk-HTTP-47-26 1142 201140           7         Auk-HTTP-47-26 1142 201140           7         Auk-HTTP-47-26 1142 201140           7         Auk-HTTP-47-26 1142 201140           7         Auk-HTTP-47-26 1142 201140           7         Auk-HTTP-47-26 1142 201140           7         Auk-HTTP-47-26 1142 201140           7         Auk-HTTP-47-26 1142 201140                                                                                                    | Approximately and approximately approximately approxi                                                                                                    | 0 2 40 -15 (                                                                                                    | 2020<br>00:10 PM (-<br>2020<br>00:20 PM (-<br>)<br>00:22 PM (-<br>)                                                                                                    | 445/2020<br>10:40:37 PM<br>4:5)<br>4:5/2020<br>4:5/2020<br>4:5/2020<br>4:0)                                                                                                    |
| Control Instance Control Instance         Control Instance           Control Instance         Control Instance           Contr                                                                                                    | a         TTT-0-74.425.513.000           import does on an and top-base on an and top-base on and and top-base on and and top-base on and and top-base on and and top-base on and top-base on and to                                                                                                    | 465202<br>AM (UT<br>constraints net)<br>465202<br>AAK (UT<br>constraints)<br>465202<br>AAK (UT<br>constraints)<br>465202<br>AAK<br>(UT<br>constraints)<br>465202<br>AAK (UT<br>constraints)<br>465202<br>AAK (UT<br>constraints) | 0 2 40 20 0<br>C) 2 40 20 2<br>10 2 40 22 40<br>10 2 40 22 40<br>10 3 40 22 40<br>10 3 40 20<br>10 3 40 20<br>10 3 40<br>10 3 40 20<br>10 3 40 20<br>10 3 40<br>10 3 40<br>10 3 40<br>10 3 40<br>10 3 40<br>10 3 40<br>10 3 40<br>10 3 40<br>10 3 40<br>10 3 40<br>10 3 40<br>10 3 40<br>10 40<br>100                                                                                                    | 2020<br>0 20 PM (-<br>0 20 PM (-<br>0 20 PM (-<br>0 22 PM (-                                                                                                    | 445/2020<br>10:40:23 PM<br>4.0)                                                                                                    |
| and generates and a set of the set of the se                                                                                                    | Integration for market and young<br>(4) 1902 287 (2) Card destinations system<br>constrained the system<br>constrained the system<br>c                                                                                                    | adms net A42000<br>AAK (UT)<br>no such •••<br>Axaordinato3-univers<br>st@northendassoc.c<br>4babdavisinsurance<br>mark@northendas<br>bbc?308@northendas<br>bbc?308@northendas                                                                                                    | 0 2 40 22 40<br>C) 40 22 40<br>altimo:<br>altimo:<br>som ><br>statuto:<br>som ><br>statuto:<br>som ><br>statuto:<br>som ><br>statuto:<br>som ><br>statuto:<br>statuto:<br>statut                                                                                                    | 22020<br>40:22 PM (+<br>)                                                                                                    |                                                                                                    |
| manual entertained and an an an an an an an an an an an an an                                                                                                    | as [5:2 Gast destination system<br>domain)<br>https://www.mail.com/msiourcea/<br>tom/procthendassoc.com/ Ismi<br>Insurance Policy Review<br>equicagenet/domains.com/ eq-<br>editorationet/domains.com/ eq-<br>editorationet/domains.com/ eq                                                                                                    | no such                                                                                                    | ai-time:<br>airime:<br>agganaii.com<br>aoc.comm><br>Jassoc.com>                                                                                                    | >                                                                                                    |                                                                                                    |
| Massage Envolope           tram:           tram:           Tore:           Tore:           December           Beard           Beard                                                                                                    | Insurance Policy Review<br>(discussion: Policy Review<br>(discussion: global and compared<br>and and and and and and and and and<br>(discussion) (discussion) (discussion)<br>(discussion) (discussion) (discussion)<br>(discussion) (discussion) (discussion)<br>(discussion) (discussion) (discussion)<br>(discussion) (discussion) (discussion) (discussion)<br>(discussion) (discussion) (discu                                                                                                    | Kinothendessoc of<br>Abblavisinsanarco<br>mark@northendes<br>bbc7308@northend<br>bbc7308@northend<br>bbc73                                                                                                    | om ><br>Agnail.com<br>to:.com<br>lassoc.com>                                                                                                    | >                                                                                                    |                                                                                                    |
| Term         Weight          State         Se         Se         Se                                                                                                    | Iom@inorthendassoc.com< Iomi<br>Insurance Policy Review<br>relacioner (No United Comerci<br>ration@inorthendassoc.com> 12<br><0040110000cc50093ed10511b<br>46/202012:40:18 AM (UTC)<br>12A9A2EEEBB4509C10C04599<br>34                                                                                                    | Chokiavisinsurance<br>hobdavisinsurance<br>mark@northandav<br>bbc/3056gnorthand<br>bbc/3056gnorthand<br>2071335F2C815                                                                                                    | am ><br>v@gmail.com<br>soc.comm><br>lassoc.com>                                                                                                    | •                                                                                                    |                                                                                                    |
| Najeset:                                                                                                    | Insurance Policy Review<br><a href="https://www.secure.com"> <a href="https://www.secure.com"> </a> </a> </a> </a> </a> </a> </a> <td>Soldavisinsurance<br/>mark@northenelas<br/>bbc/30\$@northenel<br/>bbc/30\$@northenel<br/>3071335F2C815</td><td>t<mark>/Remail.com</mark><br/>soc.comm≻<br/>lassoc.com&gt;</td><td>· · · · · · · · · · · · · · · · · · ·</td><td></td></a></a></a></a></a></a></a></a></a></a></a></a></a></a>                                                                                                    | Soldavisinsurance<br>mark@northenelas<br>bbc/30\$@northenel<br>bbc/30\$@northenel<br>3071335F2C815                                                                                                    | t <mark>/Remail.com</mark><br>soc.comm≻<br>lassoc.com>                                                                                                    | · · · · · · · · · · · · · · · · · · ·                                                                                                    |                                                                                                    |
| Tec<br>GC:<br>Tec<br>Here:<br>Marcovice 10, Yolkaid System:<br>Limit Coke:<br>Marcovice 10, Yolkaid System:<br>Limit Coke:<br>Marcovice 10, Statistics<br>Marcovice 20, Statistics<br>Tradisp Number:<br>Prisit Size (Horsen:<br>Prisit Size (Horsen:<br>Prisit Si | <a href="citality"></a> <a href="citality"></a> <a <="" a="" href="citality"> <a <="" a="" href="citality"> <a <<="" href="citality" td=""><td>Endedwisinsurance<br/>mark@northenelas<br/>bbc/30\$@northenel<br/>bbc/30\$@northenel<br/>371335F2C815</td><td>s<u>Rgmail com</u>≯<br/><u>soc.comm</u>≻<br/>Jassoc.com≻</td><td></td><td></td></a></a></a></a></a></a></a></a></a></a></a></a></a></a></a></a></a>                                                                                                    | Endedwisinsurance<br>mark@northenelas<br>bbc/30\$@northenel<br>bbc/30\$@northenel<br>371335F2C815                                                                                                    | s <u>Rgmail com</u> ≯<br><u>soc.comm</u> ≻<br>Jassoc.com≻                                                                                                    |                                                                                                    |                                                                                                    |
| es de la conserva de la conserva de                                                                                                    | **************************************                                                                                                    | maxignorthendas<br>bbc/30\$ghorthend<br>bbc/30\$ghorthend                                                                                                    | and commit                                                                                                    |                                                                                                    |                                                                                                    |
| Terrend D: Terrend D: Terred D: Terrend D: Terrend D: Terrend D: Terrend D: Terrend D:                                                                                                    | <ul> <li>&lt;0010/16900bc5b095ed10511b</li> <li>4/8/2020 2:40:18 AM (UTC)</li> <li>12A9A2EEEDB4509C10C04589</li> <li>14</li> </ul>                                                                                                    | bbc/30\$g(northend                                                                                                    | lassoc.com>                                                                                                    |                                                                                                    |                                                                                                    |
| Biseline Up (Bisli) System:           Color Config           Menacego Politolitics           Transite Nitrolitics           Prise           Menacego Politolitics           Prise           Prise           Pris           Pris </td <td>4/6/2020 2:40:18 AM (UTC)<br/>(2/9/2EEEBB4509C10C04569<br/>)4</td> <td>371335F2C815</td> <td></td> <td></td> <td></td>                                                                                                    | 4/6/2020 2:40:18 AM (UTC)<br>(2/9/2EEEBB4509C10C04569<br>)4                                                                                                    | 371335F2C815                                                                                                    |                                                                                                    |                                                                                                    |                                                                                                    |
| Clined Codeii           Message Statistico:           Transito Naniouri         930           Message Statistico:         930           Marcine United         830           Marcine United         840           Marcine United         840 </td <td>12A9A2EEEBB4509C10C04569</td> <td>371335F2C815</td> <td></td> <td></td> <td></td>                                                                                                    | 12A9A2EEEBB4509C10C04569                                                                                                    | 371335F2C815                                                                                                    |                                                                                                    |                                                                                                    |                                                                                                    |
| Manage Statisticio         P50           Manage National:         P50           Manage National:                                                                                                    | 12/19/2EEEBB4508C10C04569                                                                                                    | X371335F2C815                                                                                                    |                                                                                                    |                                                                                                    |                                                                                                    |
| Transing Number         [P53]           Transing Size:         (ADD)           Taburas Und         [Size:           Size:         (ADD)           Taburas Und         [Size:           Size:         (ADD)           Size:         (ADD) </td <td>42A9A2EEEBB4509C10C04569<br/>)4</td> <td>9371335F2C815</td> <td></td> <td></td> <td></td>                                                                                                    | 42A9A2EEEBB4509C10C04569<br>)4                                                                                                    | 9371335F2C815                                                                                                    |                                                                                                    |                                                                                                    |                                                                                                    |
| Interacts Res:         0100           Statement Under         Statement Under           Interacts Res         Statement Under           Statement Under         Statement Under           Statement Under         Statement Under           Statement Under         Statement Under           Statement Under         Statement Under           Statement Under         Statement Under           Statement Under         Statement Under           Statement Under         Statement Under           Statement Under         Statement Under           Statement Under         Statement Under           Statement Under         Statement Under           Statement Under         Statement Under           Statement Under         Statement           Statement Under         Statement           Statement Under         Statement           Statement Under         Statement           Statement Under         Statement           Statement Under         Statement           Statement Under         Statement           Statement Under         Statement           Statement Under         Statement           Statement Under         Statement           Statement Under         Statement                                                                                                    | 04                                                                                                    |                                                                                                    |                                                                                                    |                                                                                                    |                                                                                                    |
| Teachers Used         Image: Teachers Used           Million State (Series)         First State (Series)           Million State (Series)         First State (Series)           Distrey Added Trail         Series State (Series)           State (Series)         Series State (Series)           State (Series)         Series)           State (Series)         Seri                                                                                                    |                                                                                                    |                                                                                                    |                                                                                                    |                                                                                                    |                                                                                                    |
| The bis Deposit:         Provide           Detailers Audit Table         Provide           Detailers Audit Table         Provide           Detailers Auditable <td< td=""><td>U.</td><td></td><td></td><td></td><td></td></td<>                                                                                                    | U.                                                                                                    |                                                                                                    |                                                                                                    |                                                                                                    |                                                                                                    |
| Description         Description           Description         24.11         24.11         24.11         24.11         24.11         24.11         24.11         24.11         24.11         24.11         24.11         24.11         24.11         24.11         24.11         24.11         24.11         24.11         24.11         24.11         24.11         24.11         24.11         24.11         24.11         24.11         24.11         24.11         24.11         24.11         24.11         24.11         24.11         24.11         24.11         24.11         24.11         24.11         24.11         24.11         24.11         24.11         24.11         24.11         24.11         24.11         24.11         24.11         24.11         24.11         24.11         24.11         24.11         24.11         24.11         24.11         24.11         24.11         24.11         24.11         24.11         24.11         24.11         24.11         24.11         24.11         24.11         24.11         24.11         24.11         24.11         24.11         24.11         24.11         24.11         24.11         24.11         24.11         24.11         24.11         24.11         24.11         24.11         24.11 <td>lame:</td> <td></td> <td></td> <td></td> <td></td>                                                                                                    | lame:                                                                                                    |                                                                                                    |                                                                                                    |                                                                                                    |                                                                                                    |
| Definition of Audit Trail<br>Sec(2):27.47:11.34.12.34.12.34.1                                                                                                    | ance Policy Review pdf                                                                                                    |                                                                                                    |                                                                                                    |                                                                                                    |                                                                                                    |
| 2007/00/2016/01/2016/01/2017/01/2017/0                                                                                                    | $\label{eq:2} \begin{split} & m_{\rm eff} = 3.4 {\rm cont} {\rm cont} $                                                                                                    | $\begin{array}{llllllllllllllllllllllllllllllllllll$                                                                                                    | act r1 (pool n<br>10 11 54207<br>50 11 56207<br>50 11 56207<br>50 11 56207<br>50 11 56207<br>50 11 56207<br>50 11 56207<br>50 11 50 11 50<br>50 11 50 11 50<br>50 11 50 11 50<br>50 11 50 11 50<br>50 11 50 11 50<br>50 11 50 11 50<br>50 11 50 11 50<br>50 11 50 11 50<br>50 11 50 11 50<br>50 11 50 11 50<br>50 11 50 11 50<br>50 11 50 11 50<br>50 11 50 11 50<br>50 11 50<br>50 115<br>50 11 50<br>50 11 50<br>50 115<br>50 115<br>50 115<br>50 115<br>5                                                                                                    | tt (0.0.0.0) is<br>in 489/2020 21<br>in 489/2020 21<br>is 0.22.40.18 + (1.<br>in 0.489/2020 21<br>is 0.22.40.18 + (1.<br>is 0.22.40.18 + (1.<br>is 0.22.40.18 + (1.<br>is 0.22.20 + (1.)) is 0.22.20 + (1.)) is 0.22<br>is 0.22.11 + (1.)) is 0.22.20 + (1.)) is 0.22<br>is 0.22.11 + (1.)) is 0.22.20 + (1.)) is 0.22<br>is 0.22.11 + (1.)) is 0.22.20 + (1.)) is 0.22<br>is 0.22.20 + (1.)) is 0.22.20 + (1.)) is 0.22<br>is 0.22.20 + (1.)) is 0.22.20 + (1.)) is 0.22<br>is 0.22.20 + (1.)) is 0.22.20 + (1.)) is 0.22<br>is 0.22.20 + (1.)) is 0.22.20 + (1.)) is 0.22<br>is 0.22.20 + (1.)) is 0.22.20 + (1.)) is 0.22<br>is 0.22.20 + (1.)) is 0.22.20 + (1.)) is 0.2                                                                                                    | outlook:<br>400-18 AM >2000 in AB22<br>2000 in AB22<br>2000 in Charles<br>2000 in AB22<br>2000 in Charles<br>2000 in Charles<br>2000 in Ch                                                                                                    |

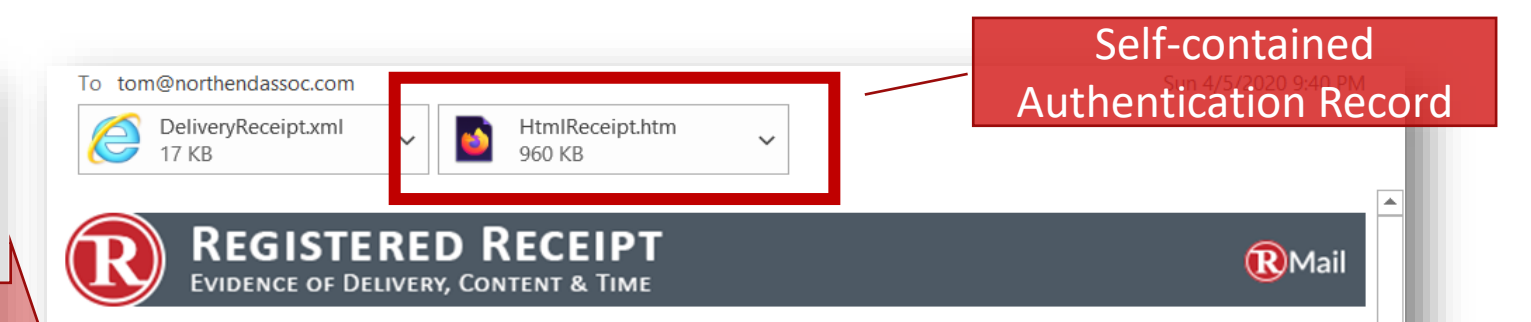

#### This receipt contains verifiable proof of your RPost transaction.

The holder of this receipt has proof of delivery, message and attachment content, and official time of sending and receipt. Depending on services selected, the holder also may have proof of encrypted transmission and/or electronic signature.

#### To authenticate this receipt, forward this email with its attachment to 'verify@r1.rpost.net'

| Delivery Status               |                             |                                                         |                              |                                    |                                    |  |  |
|-------------------------------|-----------------------------|---------------------------------------------------------|------------------------------|------------------------------------|------------------------------------|--|--|
| Address                       | Status                      | Details                                                 | Delivered<br>(UTC*)          | Delivered (local)                  | Opened (local)                     |  |  |
| drlucasjones@outlook.com      | Delivered and<br>Opened     | MUA+HTTP-IP:76.118.20.145                               | 4/6/2020 2:40:19<br>AM (UTC) | 4/5/2020<br>10:40:19 PM (-<br>4.0) | 4/5/2020<br>10:40:37 PM (-<br>4.0) |  |  |
| bobdavisinsurance@gmail.com   | Delivered and<br>Opened     | HTTP-IP:74.125.151.18                                   | 4/6/2020 2:40:20<br>AM (UTC) | 4/5/2020<br>10:40:20 PM (-<br>4.0) | 4/5/2020<br>10:40:23 PM (-<br>4.0) |  |  |
| alice@northendassoc.com       | Delivered to<br>Mail Server | relayed;mx-biz.mail.am0.yahoodns.net<br>(67.195.228.75) | 4/6/2020 2:40:22<br>AM (UTC) | 4/5/2020<br>10:40:22 PM (-<br>4.0) |                                    |  |  |
| mark@northendassoc.comm       | Delivery Failed             | 5.1.2 (bad destination system: no such domain)          | ***                          | ***                                |                                    |  |  |
| *UTC represents Coordinated U | niversal Time: <u>ht</u>    | tps://www.rmail.com/resources/coordinated               | d-universal-time/            |                                    |                                    |  |  |

#### Message Envelope

From:

tom@northendassoc.com< tom@northendassoc.com >

Xerox™

R

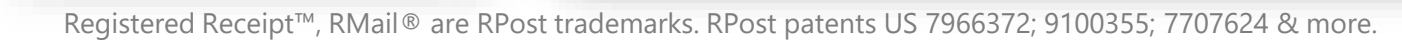

### **SENDER RECORD: REGISTERED RECEIPT™**

### **PROOF OF RECEIPT, TIMESTAMPED WITH CONTENT**

| REGIST<br>EVIDENCE OF<br>This receipt contains veri<br>the holder of this receipt h<br>Depending on services sele                                                                                                    | ERED<br>Delivery, Co<br>fiable proof of<br>as proof of de<br>acted, the hold                                                                                                    | RECEIPT<br>NYTENT & TIME<br>of your RPost transaction.<br>Werey, mansage and attachment of<br>der also may have proof of encryp                                                                                                    | ontent, and official<br>ted transmission a                                                                                                    | time of sending                                                                                                    | RMail<br>and receipt.<br>signature.                                                                                                    |               |
|----------------------------------------------------------------------------------------------------|----------------------------------------------------------------------------------------------------|----------------------------------------------------------------------------------------------------|----------------------------------------------------------------------------------------------------|----------------------------------------------------------------------------------------------------|----------------------------------------------------------------------------------------------------|---------------|
| Delivery Status                                                                                                    |                                                                                                    |                                                                                                    |                                                                                                    |                                                                                                    |                                                                                                    |               |
| Address                                                                                                    | Status                                                                                                    | Details                                                                                                    | (UTC*)                                                                                                    | Delivered (ioca                                                                                                    | Opened (local)                                                                                                    |               |
| griscasjones@outlook.com                                                                                                    | Delivered and<br>Opened                                                                                                    | MUA+HTTP-IP-75 118 20 145                                                                                                    | 4/5/2020 2 40:15<br>AM (UTC)                                                                                                    | 4/5/2020<br>10:40:19 PM (-                                                                                                    | 4/5/2020<br>10:40:37 PM (-                                                                                                    | This receipt  |
| bobdavisinsurance@gmail.com                                                                                                    | Delivered and<br>Opened                                                                                                    | HTTP-IP:74.125.151.18                                                                                                    | 4/6/2020 2 40:20<br>AM (UTC)                                                                                                    | 4.0]<br>4/6/2020<br>10:40:20 PM (-<br>4.0)                                                                                                    | 4.0)<br>4/5/2020<br>10:40:23 PM (-<br>4.0)                                                                                                    | The holder o  |
| alico@northondessoc.com                                                                                                    | Delivered to<br>Mail Server                                                                                                    | relayed mu-biz mail amil yahoodns ne<br>(67.196.228.76)                                                                                                    | H 4/6/2020 2 40:22<br>AM (UTC)                                                                                                    | 4/5/2020<br>10:40:22 PM (-<br>4.0)                                                                                                    |                                                                                                    |               |
| mark@northendassoc.comm<br>UTC represents Coordinated U                                                                                                    | Delivery Failed                                                                                                    | 5.1.2 (bad destination system: no suc<br>domain)<br>ttps://www.mail.com/resources/coordin                                                                                                    | h                                                                                                    | ***                                                                                                    |                                                                                                    | Depending o   |
| Masaaga Envelope                                                                                                    |                                                                                                    |                                                                                                    |                                                                                                    |                                                                                                    |                                                                                                    |               |
| right.                                                                                                    |                                                                                                    |                                                                                                    |                                                                                                    |                                                                                                    |                                                                                                    | 1             |
| Subject:                                                                                                    | 1                                                                                                    | nsurance Policy Review                                                                                                    |                                                                                                    |                                                                                                    |                                                                                                    |               |
| To:                                                                                                    | 4                                                                                                    | <pre><driucasjones@outlook.com> <bobda< pre=""></bobda<></driucasjones@outlook.com></pre>                                                                                                    | dsinsurance@gmail                                                                                                    | com>                                                                                                    |                                                                                                    |               |
| Co:                                                                                                    | 1                                                                                                    | alicn@northendassoc.com> *mark@                                                                                                    | northendassoc.com                                                                                                    | <u>m</u> ≻                                                                                                    |                                                                                                    |               |
| Bce:                                                                                                    |                                                                                                    |                                                                                                    |                                                                                                    |                                                                                                    |                                                                                                    |               |
| Network ID:                                                                                                    | 4                                                                                                    | 0btd01d60bbc\$b093ed10\$11bbc730                                                                                                    | \$@northendassoc.o                                                                                                    | om>                                                                                                    |                                                                                                    |               |
| Received by RMail System:<br>Client Code:                                                                                                    | 4                                                                                                    | 16/2020 2:40:18 AM (UTC)                                                                                                    |                                                                                                    |                                                                                                    |                                                                                                    | Delivery St   |
| lessage Statistics                                                                                                    |                                                                                                    |                                                                                                    |                                                                                                    |                                                                                                    |                                                                                                    | Donitory ou   |
| Tracking Number:                                                                                                    | F95543                                                                                                    | 2A9A2EEEBB4509C10C0456937133                                                                                                    | 5F2C815                                                                                                    |                                                                                                    |                                                                                                    |               |
| Message Size:                                                                                                    | 638204                                                                                                    | 4                                                                                                    |                                                                                                    |                                                                                                    |                                                                                                    | Address       |
| Features Used:                                                                                                    | R                                                                                                    | 8                                                                                                    |                                                                                                    |                                                                                                    |                                                                                                    | Address       |
| File Size (hytes):                                                                                                    | File No.                                                                                                    | ame'                                                                                                    |                                                                                                    |                                                                                                    |                                                                                                    |               |
| 460330                                                                                                    | Insurar                                                                                                    | nce Policy Review pdf                                                                                                    |                                                                                                    |                                                                                                    |                                                                                                    |               |
|                                                                                                    |                                                                                                    |                                                                                                    |                                                                                                    |                                                                                                    |                                                                                                    |               |
| 220 HE 1EUR01FT003 mail; p<br>240 H8 AM =< EHLO mta21<br>52:58 131 9) in 4/B2020 2:4<br>>>> 260 H8 AM =>> 260 AB =<br>4/0 H8 AM >>> 250 AB =<br>4/0 H8 AM >>> 250 AB =<br>4/0 H8 AM >>> 250 AB =<br>4/0 H8 AM >>> 250 AB =<br>4/0 H8 AM >>> 250 AB =<br>4/0 H8 AM >>> 250 AB =<br>4/0 H8 AM >>>> 250 AB =<br>4/0 H8 AM >>>> 250 AB =<br>4/0 H8 AM >>>> 250 AB =<br>4/0 H8 AM >>>> 250 AB =<br>4/0 H8 AM >>>>>>>>>>>>>>>>>>>>>>>>>>>>>>>>>>>                                                                                                    | rotection.outloo<br>Lr1-rpost.net in<br>>18 AM >>> 20<br>0:18 AM >>> 20<br>0:18 AM >>> 20<br>0:18 AM >>> 20<br>0:5 MTTPUTF8 in<br>0:5 MTTPUTF8 in<br>this TLSv1.2 co<br>dimond/O=Micr<br>on Validation C<br>0:HE1EUR01F1<br>AM >>> 200.5 | Åcom Microsoft E3MTP MAIL Service<br>400/2020 24/0 8 AM >>> 220 HE IE<br>50-SIZE 49/83072 in 4/02/2020 2 40 ti<br>50-SIZE 49/83072 in 4/02/2020 2 40 ti<br>50-SIZE 49/83072 2 50-BINATY MILE<br>2 40 ti B AM >>> 250-BINATY MILE<br>11 4/02/2020 2 4/0 ti B AM >>>>>>>>>>>>>>>>>>>>>>>>>>>>>>>>>>                                                                                                    | e ready at Mon, 6 Ap<br>UR01F 1033.mail.pro<br>8 AM >>> 250.PIPET<br>62020 2:40-18 AM<br>4/6/2020 2:40-18 AM<br>5 in 1/8/2020 2:40.1<br>S256-GCM-SHA38<br>outflook.com, issuer-<br>020 2:40.18 AM <<><br>1 [52,58.131.0] in 40<br>>> 250.DISN in 4/0                                                                                                    | x 2020 02:40.18<br>lecton.outlook.co<br>IINING in 4/6/202<br>simo 250-CHUR<br>8 /M >>> 250-CHUR<br>8 /M >>> 220 2.1<br>4 in 4/6/2020 2:40<br>4 in 4/6/2020 2:40<br>4 in 4 in 4 in 4 in 4 in 4 in 4 in 4 in                                                                                                    | 0000 in 4/8/2020<br>im Hello<br>0.2:40:18 AM<br>LS in 4/6/2020<br>IKING in<br>20 SMTP server<br>t18 AM tis:Cert<br>t18 AM tis:Cert<br>t18 AM tis:Cert<br>t18 AM tis:Cert<br>Sign m-<br>tpost.net in<br>A ses 250-SIZE<br>250-SIZE | drlucasjones@ |
| Parestory 114 v62/2012 40 of<br>Parestory 114 v62/2012 40 of<br>Parestory 114 v62/2012 40 of | 5 Am                                                                                                    | $\begin{array}{c} 0.0000 \\ 0.00000 \\ 0.000000 \\ 0.000000 \\ 0.000000 \\ 0.000000 \\ 0.000000 \\ 0.000000 \\ 0.00$                                                                                                    | 200 2.40:18 M → 2<br>46/2020 2.40:18 M → 2<br>46/2020 2.40:18 M M = F<br>800 W 88 ITM ME F<br>900 K 800 K 900 K 900                                                                                                    | 2000 240 16 AM<br>250 BINARYNII<br>A <<< MAIL<br>NET=FULL In 4/60<br>YF-SUCCESS,FA<br>19 AM >>> 354 5<br>40stname=HE1EB<br>y ->> 250 2.1 5 in 4<br>(2.40.19 AM close<br>k.com/mta-tis<br>d.net (0.0.0.0) to<br>10 0.00 to<br>10 0.00 to<br>1 | AE in 4/6/2020<br>AE in 4/6/2020<br>2020 2:40:18 AM<br>ALURE, DELAY in<br>kart mail input;<br>JR01H1207.cop-<br>di/2020 2:40:19<br>ed outlook-<br>gmail-ser/tp-<br>oc 200                                                         | bobdavisinsur |
| x google.com ESMTP H14<br>>> 250-mx google.com al ys<br>00 801TMIME in 4/8/2020 2<br>40.18 AM >>> 250-FIPELIN<br>40.18 AM >>> 250-FIPELIN<br>40.18 AM >>> 250-FIPELIN<br>1/CNU-mx google.com, ass<br>ta21.11.post.net /s 4/8/2020<br>240-77886400 /n 440/2020 240-0<br>40.18 AM >>> 250-FIPELIN<br>40.18 AM >>> 250-FIPELIN<br>40.18 AM >>> 250 2.1.0 0<br>40.18 AM >>> 250 2.1.0 0                                                                                                    | 14601810wru.3<br>xir service, [52<br>40:18 AN >>><br>1016 'n 4/8/202<br>n 4/6/2020 2:40<br>8128-GCM-SH<br>8128-GCM-SH<br>9128-GCM-SH<br>912-40:18 AM >><br>18 AM >>> 250<br>100 'n 4/8/202<br>-reptTobMNj1<br>(111s1465181               | $\begin{array}{l} \text{B}_{12} = \text{genety} \ \text{tr} \ \text{4}800200 \ \text{2}841 \ \text{15} \ \text{A} \text{M} \\ \text{s} \ \text{5}113 \ \text{B}_{11} \ \text{4}800200 \ \text{2} \ \text{4}01 \ \text{B} \ \text{A} \text{M} \\ \text{2}20 \ \text{5}1741 \ \text{B}_{12} \ \text{4}80200 \ \text{2}401 \ \text{B} \ \text{A} \text{M} \\ \text{2}20 \ \text{5}1741 \ \text{B}_{12} \ \text{3}2020 \ \text{2}401 \ \text{B} \ \text{A} \text{M} \\ \text{2}20 \ \text{5}1740 \ \text{C} \ \text{2}2020 \ \text{2}401 \ \text{B} \ \text{A} \text{M} \\ \text{5}2020 \ \text{C} \ \text{2}2020 \ \text{C} \ \text{2}401 \ \text{B} \ \text{A} \text{M} \\ \text{5}2020 \ \text{C} \ \text{2}401 \ \text{S} \ \text{A} \ \text{M} \ \text{ts} \ \text{C} \ \text{C} \ \text{C} \ \text{A} \ \text{C} \ \text{C} \ \text{A} \ \text{C} \ \text{C} \ \text{C} \ \text{A} \ \text{C} \ \text{C} \ \text{C} \ \text{A} \ \text{C} \ \text{C} \ \text{C} \ \text{A} \ \text{C} \ \text{C} \ \text{C} \ \text{A} \ \text{C} \ \text{C} \ \text{C} \ \text{A} \ \text{C} \ \text{C} \ \text{C} \ \text{C} \ \text{C} \ \text{A} \ \text{C} \ \text{C} \$ | < EHLO mta21 r1 n<br>250.5127i 1572640<br>4/8/2020 2:40.18 A<br>1LS in 4/8/2020 2:40.18 A<br>//SPUS20 2:40.18 A<br>//SPUS20 2:40.18 A<br>//SPUS2020 2:40.18 A<br>//SPUS2020 2:40.18 A<br>2:50-ENHANCED<br>4/8/2020 2:40.18 A<br>//SPUS2020 2:40.18 A<br>//SPUS20020 2:40.18 A<br>//SPUS20020 2:40.18 A<br>//SPUS20020 2:40.1 | oost not in 4/6/20<br>00 in 4/6/2020 2<br>CEDSTATUSCO<br>N >>> 250 SMTF<br>0.18 AM tis:TLSv<br>is/L=Mountain Vis<br>9/2020 2:40.18 AM<br>STATUSCODES<br>N >>> 250 SMTF<br>b0D0Y=88TMIN<br>b0D0Y=88TMIN                                                                                                    | 20 2:40:18 AM<br>40:18 AM >>><br>DES m 4/6/2020<br>UTF8 in 4/6/2020<br>1.2 connected<br>w/OrGooglo<br>4 <<< FHL D<br>M >>> 250 SIZE<br>in 4/6/2020<br>UTF8 in 4/6/2020<br>UTF8 in 4/6/2020<br>2000mail.com>                       | alice@northen |
| In 4/6/2020 2:40:19 AM >>> 2<br>>>> 354 Co ahead 111si1459<br>111si14591819wru.305 - gam<br>111si14591819wru.385 - gam                                                                                                    | 250 2 1 5 OK ft<br>1819wru.395<br>tp \n 4/6/2020 2<br>tp \n 4/6/2020 2<br>nail.com/mta-tis                                                                                                    | 1sr14591819wnu 395 - gsmtp 'n 445/2<br>gsmtp 'n 4/8/2020 2.40:19 AM <<< , \<br>240:20 AM <<< QUIT 'n 4/6/2020 2.40<br>240:20 AM <losed gmail="" in.lgoo<br="" smtp="">5</losed>                                                                                                    | 020 2 40 19 AM <<<<br>n 4/8/2020 2 40:20 /<br>0:20 AM >>> 221 2 0<br>gle.com (173.194.76                                                                                                    | DATA in 4/6/202<br>M >>> 250 2.0.0<br>0 closing connec<br>1.27) in 648 out **                                                                                                    | 0 2:40:19 AM<br>OK 1586140820<br>tion<br>121601 Vi                                                                                                    | mark@norther  |

|                                                                                                    | EREDF                       | RECEIPT                        | Track             | Track & Prove                |                                    | RMail                              |  |  |  |  |
|----------------------------------------------------------------------------------------------------|-----------------------------|--------------------------------|-------------------|------------------------------|------------------------------------|------------------------------------|--|--|--|--|
| This receipt contains veri                                                                                                    | fiable proof of             | TENT & TIME                    | saction.          | Auditat<br>Com               |                                    |                                    |  |  |  |  |
| The holder of this receipt has proof of delivery, message and attachment content, and official tim Timestamped E-Delivery<br>Depending on services selected, the holder also may have proof of encrypted transmission and/or electronic senature<br>Proof & Open Tracking<br>To authenticate this receipt, forward this email with its attachment to 'verify@r1.rpost.net' |                             |                                |                   |                              |                                    |                                    |  |  |  |  |
| Delivery Status                                                                                                    |                             |                                |                   |                              |                                    |                                    |  |  |  |  |
| Address                                                                                                    | Status                      | Details                        |                   | Delivered<br>(UTC*)          | Delivered (local)                  | Opened (local)                     |  |  |  |  |
| drlucasjones@outlook.com                                                                                                    | Delivered and<br>Opened     | MUA+HTTP-IP 76.11              | 18.20.145         | 4/6/2020 2:40:19<br>AM (UTC) | 4/5/2020<br>10:40:19 PM (-<br>4.0) | 4/5/2020<br>10:40:37 PM (-<br>4.0) |  |  |  |  |
| bobdavisinsurance@gmail.com                                                                                                    | Delivered and<br>Opened     | HTTP-IP:74.125.151             | .18               | 4/6/2020 2:40:20<br>AM (UTC) | 4/5/2020<br>10:40:20 PM (-<br>4.0) | 4/5/2020<br>10:40:23 PM (-<br>4.0) |  |  |  |  |
| alice@northendassoc.com                                                                                                    | Delivered to<br>Mail Server | elayed;mx-biz mail.a           | am0.yahoodns.net  | 4/6/2020 2:40:22<br>AM (UTC) | 4/5/2020<br>10:40:22 PM (-<br>4.0) |                                    |  |  |  |  |
| mark@northendassoc.comm                                                                                                    | Delivery Failed             | 5.1.2 (bad destination domain) | n system: no such | ***                          | ***                                |                                    |  |  |  |  |

20

Registered Receipt<sup>™</sup>, RMail<sup>®</sup> are RPost trademarks. RPost patents US 7966372; 9100355; 7707624 & more.

### **SENDER RECORD: REGISTERED RECEIPT™**

### **ORIGINAL CONTENT & FORENSIC DATA EMBEDDED**

|                                                                                           |                                  |                                                                                                    | S Reply S R                                                                                                    | epiy Ali 🛛 🔶 T                          | orward                             |  |  |  |
|-------------------------------------------------------------------------------------------|----------------------------------|----------------------------------------------------------------------------------------------------|----------------------------------------------------------------------------------------------------|-----------------------------------------|------------------------------------|--|--|--|
| <pre>Receipt <receipt@r1.rpost.net> Fo tom@northendassoc.com</receipt@r1.rpost.net></pre> |                                  |                                                                                                    | 5.44                                                                                                    | Sun                                     | 4/5/2020 9:40 PM                   |  |  |  |
| DeliveryReceipt.xml<br>17 KB                                                              | ~                                | HtmlRecoipt.htm ¥<br>960 KB                                                                                                    |                                                                                                    |                                         |                                    |  |  |  |
| 📆 REGIST                                                                                  | ERED                             | RECEIPT                                                                                                    |                                                                                                    |                                         |                                    |  |  |  |
| Evidence of                                                                               | DELIVERY, O                      | Content & Time                                                                                                    |                                                                                                    |                                         | Wivian                             |  |  |  |
|                                                                                           |                                  |                                                                                                    |                                                                                                    |                                         |                                    |  |  |  |
| his receipt contains ver<br>be holder of this receipt h                                   | ifiable proo                     | f of your RPost transaction.                                                                                                    | ent content, and official                                                                                                    | time of sending                         | and receipt                        |  |  |  |
| epending on services sel                                                                  | ected, the h                     | older also may have proof of en                                                                                                    | crypted transmission a                                                                                                    | id/or electronic s                      | signature.                         |  |  |  |
| To authenti                                                                               | cate this re                     | ceipt, forward this email with                                                                                                    | its attachment to 'ver                                                                                                    | ifv@r1.rpost.ne                         | er.                                |  |  |  |
|                                                                                           |                                  |                                                                                                    |                                                                                                    |                                         |                                    |  |  |  |
| Jelivery status                                                                           |                                  |                                                                                                    |                                                                                                    | -                                       |                                    |  |  |  |
| Address                                                                                   | status                           | Details                                                                                                    | (UTC*)                                                                                                    | Delivered (local)                       | Opened (local)                     |  |  |  |
| intucacijones@outlook.com                                                                 | Delivered an<br>Opened           | d MUA+HTTP-IP-76 118 20 145                                                                                                    | 6 4/6/2020 2 40:19<br>AM (UTC)                                                                                                    | 4/5/2020<br>10:40:19 PM (-              | 4/5/2020<br>10:40:37 PM (-<br>4.0) |  |  |  |
|                                                                                           |                                  |                                                                                                    |                                                                                                    | 4/5/2020                                | 4/5/2020                           |  |  |  |
| bob davisinsurance @igmail.com                                                            | Opened                           | d HTTP-IP:74.125.151.18                                                                                                    | 4852020 2 40/20<br>AM (UTC)                                                                                                    | 10:40:20 PM (-<br>4.0)                  | 10:40:23 PM (-<br>4.0)             |  |  |  |
| alico@northondassoc.com                                                                   | Delivered to                     | relayed me-biz mail amb yahood                                                                                                    | tris net 4/6/2020 2.40.22                                                                                                    | 4/5/2020<br>10:40:22 PM (-              |                                    |  |  |  |
| _                                                                                         | Mail Server                      | (67.190.228.70)                                                                                                    | AM (UTC)                                                                                                    | 4.0)                                    |                                    |  |  |  |
| mark@northendassoc.comm                                                                   | Delivery Fail                    | est domain) 5.1.2 (bad destination system: n                                                                                                    | o such                                                                                                    | ***                                     |                                    |  |  |  |
| UTC represents Coordinated L                                                              | I<br>Iniversal Time              | https://www.rmail.com/resources/co                                                                                                    | pordinated-universal-time/                                                                                                    |                                         |                                    |  |  |  |
| Managana Emusiana                                                                         |                                  |                                                                                                    |                                                                                                    |                                         |                                    |  |  |  |
| meess@e Envelope                                                                          |                                  | land the state of the state of  |                                                                                                    |                                         |                                    |  |  |  |
| rom:                                                                                      | iom: K                           |                                                                                                    | tomgenorthendassoc.com< tomgenorthendassoc.com >                                                                                                    |                                         |                                    |  |  |  |
| nugeoc<br>To:                                                                             |                                  | insurance money mexical and the hole of the hole of th |                                                                                                    |                                         |                                    |  |  |  |
| lo: ?                                                                                     |                                  | Salis a Report to and a standard and a standard and a                                                                                                    |                                                                                                    |                                         |                                    |  |  |  |
| Boo:                                                                                      |                                  |                                                                                                    | and the second second sec |                                         |                                    |  |  |  |
| Network ID:                                                                               |                                  | <0btd01d50bbc\$b093ed10\$11bb                                                                                                    | c730\$@northendassoc.co                                                                                                    | m>                                      |                                    |  |  |  |
| Received by RMail System: 4                                                               |                                  | 48/2020 2:40:18 AM (UTC)                                                                                                    |                                                                                                    |                                         |                                    |  |  |  |
| Client Code:                                                                              |                                  |                                                                                                    |                                                                                                    |                                         |                                    |  |  |  |
|                                                                                           |                                  |                                                                                                    |                                                                                                    |                                         |                                    |  |  |  |
| Message Statistics                                                                        |                                  |                                                                                                    |                                                                                                    |                                         |                                    |  |  |  |
| Tracking Number:                                                                          | F955                             | 2A9A2EEEBB4509C10C04559371335F2C815                                                                                                    |                                                                                                    |                                         |                                    |  |  |  |
| Message Size:                                                                             | 6.582                            | 4                                                                                                    |                                                                                                    |                                         |                                    |  |  |  |
| Features Used:                                                                            | R                                | 0                                                                                                    |                                                                                                    |                                         |                                    |  |  |  |
| File Size (bytes):                                                                        | File                             | Name:                                                                                                    |                                                                                                    |                                         |                                    |  |  |  |
| 460330                                                                                    | Insu                             | ance Policy Review.pdf                                                                                                    |                                                                                                    |                                         |                                    |  |  |  |
|                                                                                           |                                  |                                                                                                    |                                                                                                    |                                         |                                    |  |  |  |
| Jenvery Audit Trail                                                                       |                                  |                                                                                                    |                                                                                                    |                                         |                                    |  |  |  |
| UEOROD 2-40-18 AM starting                                                                | outlook com)                     | mto 55 to 4300000 040-18 AM oor                                                                                                    | sectos ton nta21 ri m                                                                                                    | ot in the the test to                   | outlook.                           |  |  |  |
| 220 HE1EUR01FT033.mail.p                                                                  | rotection.out                    | ook.com Microsoft ESMTP MAIL S                                                                                                    | ervice ready at Mon, 6 Ap                                                                                                    | 2020 02:40:18 10                        | 0000 Vi 4/6/2020                   |  |  |  |
| 2.90.10 AM <<< EHLO mta2<br>[52 58 131 9] in 4/6/2020 2:4                                 | 0.18 AM >>>                      | vi worzu20/2:40:18 AM >>> 250-H<br>250-SIZE 49283072 \n 4/6/2020 2:                                                                                                    | 40-18 AM >>> 250-PIPEL                                                                                                    | ection outlook.com<br>INING in 4/6/2020 | n mello<br>0 2:40:18 AM            |  |  |  |
| >>> 250-DSN \n 4/6/2020 2:4                                                               | I0:18 AM >>>                     | 260-ENHANCEDSTATUSCODES                                                                                                    | 5 in 4/6/2020 2:40:18 AM                                                                                                    | >> 250-STARTTL                          | S \n 4/6/2020                      |  |  |  |
| c40:18 AM >>> 250-8BITMII<br>4/8/2020 2:40:18 AM >>> 250                                  | VII- In 4/8/202<br>D SMTPUTF/    | 0.2:40:18 AM >>> 250-BINARYNII<br>In 4/8/2020 2:40:18 AM <>< STAT                                                                                                    | Mill in 4/6/2020 2 40 18 Al<br>RTTLS in 4/6/2020 2 40 18                                                                                                    | a >>> 250-CHUN<br>I AM >>> 220 2 0      | KING In<br>0 SMTP server           |  |  |  |
| eady in 4/6/2020 2:40:18 AM                                                               | ttls:TLSv1.2                     | connected with 256-bit ECDHE-RS                                                                                                    | A-AES256-GCM-SHA384                                                                                                    | In 4/6/2020 2:40:                       | 18 AM tis:Cert:                    |  |  |  |
| C=US/ST=Washington/L=Re<br>a/CN=GlobalSion Organizat                                      | stmond/O=Mi<br>ion Validation    | crosoft Corporation/CN=mail prote<br>CA _ SHA258 _ G3; verified=no 'n                                                                                                    | ction outlook com; issuer=<br>4/6/2020 2:40:18 AM <<<                                                                                                    | C=BE/C=GlobalS<br>EHLO mta21.r1.n       | sign m-<br>post.net in             |  |  |  |
| 4/6/2020 2:40:18 AM >>> 25                                                                | D-HE1EUR01                       | F1033.mail.protection.outlook.com                                                                                                    | Helio [52,58,131.9] \n 4/6                                                                                                    | 2020 2:40:18 AM                         | >>> 250-SIZE                       |  |  |  |
| 8283072 in 4/6/2020 2 40 1<br>INUANCEDSTATUSCODES                                         | 8 AM >>> 250<br>3 to 4/8/2020    | 3-PIPELINING in 4/6/2020 2:40:18<br>2:40:18 AM 2020 250 8BITMIME in                                                                                                    | AM >>> 250-DSN to 4/6/2<br>4/8/2020 2 40 18 AM 2022                                                                                                    | 020 2:40:18 AM > 250 DINADYMEN          | >> 250-<br>E \n AB/2020            |  |  |  |
| 2:40:18 AM >>> 250-CHUNK                                                                  | ING in 4/6/20                    | 20 2:40:18 AM >>> 250 SMTPUTE                                                                                                    | -8 in 4/6/2020 2:40:18 AM                                                                                                    | <<< MAIL                                |                                    |  |  |  |
| ROM: rept7iXGqa6EaCoTe                                                                    | 14TEGEVM                         | YAMQ2noxtyT4cRzKdQ@r1 rpost                                                                                                    | not> BODY=88ITMIME R                                                                                                    | ET=FULL in 4/6/2                        | 020 2:40:18 AM                     |  |  |  |
| 4/6/2020 2:40:18 AM >>> 25                                                                | 0.2.1.5 Recipi                   | ent OK \n 4/6/2020 2:40:18 AM <<                                                                                                    | < DATA in 4/6/2020 2 40                                                                                                    | 19 AM >>> 354 St                        | tart mail input;                   |  |  |  |
| and with <crlf>.<crlf> Vi</crlf></crlf>                                                   | 4/6/2020 2.4                     | 0.19 AM <<<. \n 4/8/2020 2.40.19                                                                                                    | AM >>> 250 2.8.0                                                                                                    | ostpamentilië tiël I                    | R016(1207.000-                     |  |  |  |
| EUR01 prod protection outloo                                                              | sk.com] 4283                     | 49 bytes in 0.389, 1073 294 KB/sci                                                                                                    | c Queued mail for delivery                                                                                                    | -> 250 2 1 5 \n 48                      | 6/2020 2:40:19                     |  |  |  |
| MM <<< QUIT Vr 4/6/2020 2.4                                                               | 0.19 AM >>>                      | 221 2.0.0 Service closing transmis                                                                                                    | ssion channel \n 4/8/2020                                                                                                    | 2.40.19 AM closes                       | d outlook-                         |  |  |  |
| MV2020 2 40 18 AM starting                                                                | ormail cogetes                   | taulis in 4/6/2020 2 40 18 AM more                                                                                                    | ection from mta21 r1 more                                                                                                    | conditionalis                           | mail.sento.                        |  |  |  |
| PRAVALY A TO 10 AVE SIGNED                                                                | genae CONVII                     | AND AND A REPORT OF A REPORT OF A REPORT                                                                                                    | scorego com relista 2 1 11.1pcs                                                                                                    |                                         | man-security.                      |  |  |  |
| 250-ma google corn at y                                                                   | our nervice, [5                  | 2.58 131 9] \n 4/6/2020 2:40 18 Al                                                                                                    | M >>> 250-SIZE 1572864                                                                                                    | 00 in 4/6/2020 2 4                      | 0.18 AM >>>                        |  |  |  |
| 50 8BITMIME \n 4/6/2020 2                                                                 | 40:18 AM >>>                     | > 250 STARTELS \n 4/6/2020 2:40                                                                                                    | 2:18 AM >>> 250 ENHAN                                                                                                    | EDSTATUSCOD                             | ES in 4/6/2020                     |  |  |  |
| 2:40:18 AM <<< STARTTLS                                                                   | vinito 11 4/6/2<br>In 4/6/2020 2 | 40:18 AM >>> 220 2.0.0 Ready to                                                                                                    | start TLS in 4/6/2020 2:40                                                                                                    | 250 SMTPL<br>18 AM tis:TLSv1.           | .2 connected                       |  |  |  |
|                                                                                           |                                  |                                                                                                    |                                                                                                    |                                         |                                    |  |  |  |

R

**Xerox** 

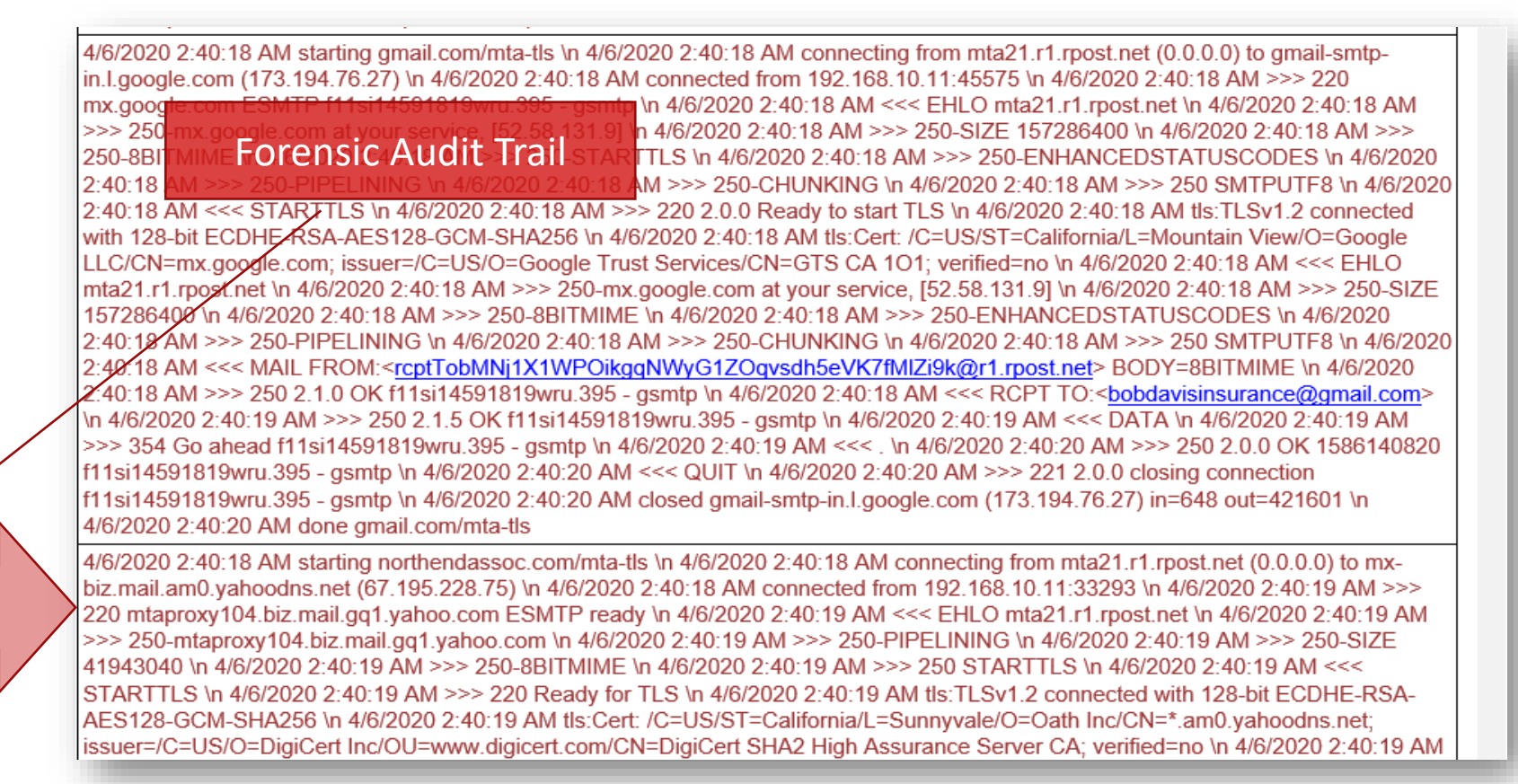

Delivery Audit Trail

Audit trail is part of the forensic record. Authenticate by forwarding to RPost for complete record. RPost does not store a copy.

Registered Receipt<sup>™</sup>, RMail<sup>®</sup> are RPost trademarks. RPost patents US 7966372; 9100355; 7707624 & more.

# ACCESS TO AFFORDABLE, FEATURE RICH E-SIGN RSIGN® DRAG-AND-DROP TEMPLATES, GUIDED E-SIGNING

|                                                                                                    | <b>Drag-and-Drop Controls, Fields</b> |  |  |  |  |
|----------------------------------------------------------------------------------------------------|---------------------------------------|--|--|--|--|
| Sign                                                                                                    | Templates, Rules, Dependencies        |  |  |  |  |
|                                                                                                    | Authentication ID, Encryption         |  |  |  |  |
| AUTHORIZATION FOR<br>Value laterification Namber:<br>License Pale Namber:<br>How All Namber:<br>How All Namber:<br>How | <b>Pre-Fill, Back-Fill, Workflows</b> |  |  |  |  |
| Lat Argeline Lat Argeline Lat Argeline December 19 and Participant Neurophy and Notices and Service 2012 (1912 High MU 10 C Banca Date: 2012 (1912 DI MU 10 C Banca Date: 2012 (1912 DI MU 10 C Banca Date: 2012 (                                                                                                    | Real-Time Tracking, Reports, API      |  |  |  |  |
| Signet we Bring Signatures           Signet Signatures         Signet Signatures           Signet Signatures         Signatures           Signatures         Signatures           Signatures         Signatures                                                                                                    | Bank-grade Security Compliance        |  |  |  |  |
| Xelox ⊌                                                                                                    |                                       |  |  |  |  |

RMail®, Registered Email™, RSign®, RPost® are RPost trademarks. RPost patents US 7966372; 9100355; 7707624, more.

# XEROX RMAIL SUPPORT

# **SUPPORT & RESOURCES**

### Xerox Support Center:

<u>www.support.xerox.com</u> – search for Xerox Connect App for RMail

- Gallery: <u>https://forum.support.xerox.com/t5/Xerox-App-Gallery/bd-p/XeroxAppGallery</u>
- Email: <u>Xerox.app.gallery.feedback@xerox.com</u>

### RMail Support Center:

https://support.rpost.com - search for RMail for Xerox App

- Website Info: <u>www.rmail.com</u>
- App Direct: <a href="http://www.rmail.com/apps/xerox">www.rmail.com/apps/xerox</a>

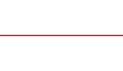

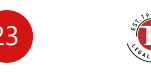